# Handleiding

De radarsensor voor continue niveaumeting

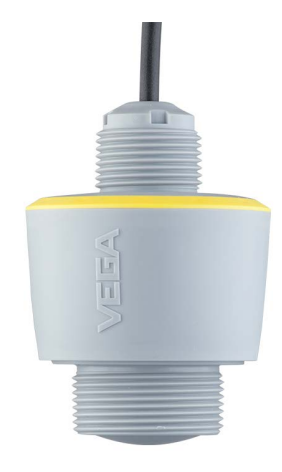

# **VEGAPULS C 21**

SDI-12

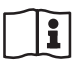

Document ID: 58342

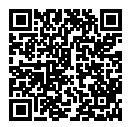

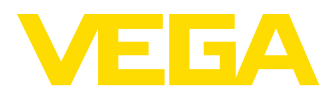

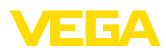

# Inhoudsopgave

| 1  | Over  | dit document                                  | . 4      |
|----|-------|-----------------------------------------------|----------|
|    | 1.1   | Functie                                       | . 4      |
|    | 1.2   | Doelgroep                                     | . 4      |
|    | 1.3   | Gebruikte symbolen                            | . 4      |
| 2  | Voor  | uw veiligheid                                 | . 5      |
|    | 2.1   | Geautoriseerd personeel                       | . 5      |
|    | 2.2   | Correct gebruik                               | .5       |
|    | 2.3   | Algemene veiligheidsinstructies               | . 5      |
|    | 2.5   | Bedriifsmodus - radarsignaal.                 | . 6      |
| 2  | Drod  | uthoophviiving                                | 7        |
| 3  | 2 1   | Constructio                                   | - 1      |
|    | 3.2   | Werking                                       | . /      |
|    | 3.3   | Bediening                                     | . 9      |
|    | 3.4   | Verpakking, transport en opslag               | 10       |
|    | 3.5   | Toebehoren                                    | 10       |
| 4  | Mont  | eren                                          | 12       |
|    | 4.1   | Algemene instructies                          | 12       |
|    | 4.2   | Montagevarianten                              | 12       |
|    | 4.3   | Montage-instructies                           | 13       |
|    | 4.4   | Meetopstellingen - peil                       | 14       |
|    | 4.5   | Meetopstellingen - doorstroming               | 10       |
| 5  | Op de | e voedingsspanning aansluiten                 | 18       |
|    | 5.1   | Aansluiting voorbereiden                      | 18       |
|    | 5.2   | Aansluitschema                                | 18       |
|    | 5.5   |                                               | 19       |
| 6  | Toega | angsbeveiliging                               | 20       |
|    | 6.1   | Draadloze Bluetooth-interface                 | 20       |
|    | 6.2   | Developing van de parametrering               | 20       |
|    | 0.5   | Opsiaan van de codes in my vega               | 21       |
| 7  | Met s | martphone/tablet in bedrijf nemen (Bluetooth) | 22       |
|    | 7.1   | Voorbereidingen                               | 22       |
|    | 7.2   | Parametroring                                 | 22       |
|    | 7.5   |                                               | 20       |
| 8  | Met F | C/notebook in bedrijf nemen (Bluetooth)       | 24       |
|    | 8.1   | Voorbereidingen                               | 24       |
|    | 8.2   | Parametroring                                 | 24<br>25 |
|    | 0.0   |                                               | 20       |
| 9  | Bedie | eningsmenu                                    | 26       |
|    | 9.1   | Menu-overzicht                                | 26       |
|    | 9.2   | Inregeling                                    | 27       |
|    | 5.0   | בכסטווווזיוווא אמוו עב וטבאמסטוואפוו          | 20       |
| 10 | Diagr | nose en service                               | 32       |
|    | 10.1  | Onderhoud                                     | 32       |

58342-NL-221115

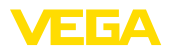

|    | 10.2   | Storingen oplossen                             | 32 |
|----|--------|------------------------------------------------|----|
|    | 10.3   | Statusmeldingen conform NE 107                 | 33 |
|    | 10.4   | Behandeling van meetfouten                     | 35 |
|    | 10.5   | Software-update                                | 38 |
|    | 10.6   | Procedure in geval van reparatie               | 38 |
| 11 | Demo   | nteren                                         | 39 |
|    | 11.1   | Demontagestappen                               | 39 |
|    | 11.2   | Afvoeren                                       | 39 |
| 12 | Certif | icaten en toelatingen                          | 40 |
|    | 12.1   | Radiotechnische toelatingen                    | 40 |
|    | 12.2   | Toelatingen voor Ex-omgeving                   | 40 |
|    | 12.3   | Toelatingen als overvulbeveiliging             | 40 |
|    | 12.4   | Levensmiddelen- en farmaceutische certificaten | 40 |
|    | 12.5   | Conformiteit                                   | 40 |
|    | 12.6   | NAMUR-aanbevelingen                            | 40 |
|    | 12.7   | Milieumanagementsysteem                        | 41 |
| 13 | Bijlag | e                                              | 42 |
|    | 13.1   | Technische gegevens                            | 42 |
|    | 13.2   | SDI-12 – Overzicht                             | 46 |
|    | 13.3   | Basic Commands                                 | 46 |
|    | 13.4   | Extended Commands                              | 48 |
|    | 13.5   | Device-Status 17)                              | 53 |
|    | 13.6   | VVO-Status 18)                                 | 54 |
|    | 13.7   | Afmetingen                                     | 55 |
|    | 13.8   | Industrieel octrooirecht                       | 56 |
|    | 13.9   | Licensing information for open source software | 56 |
|    | 13.10  | Handelsmerken                                  | 56 |
|    |        |                                                |    |

## Veiligheidsinstructies voor Ex-omgeving:

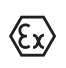

Let bij Ex-toepassingen op de Ex-specifieke veiligheidsinstructies. Deze worden met elk instrument met Ex-toelating als document meegeleverd en zijn bestanddeel van de handleiding.

Uitgave: 2022-10-26

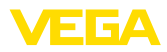

# 1 Over dit document

# 1.1 Functie

Deze handleiding geeft u de benodigde informatie over de montage, aansluiting en inbedrijfname en bovendien belangrijke instructies voor het onderhoud, het oplossen van storingen, het vervangen van onderdelen en de veiligheid van de gebruiker. Lees deze daarom door voor de inbedrijfname en bewaar deze handleiding als onderdeel van het product in de directe nabijheid van het instrument.

# 1.2 Doelgroep

Deze handleiding is bedoeld voor opgeleid vakpersoneel. De inhoud van deze handleiding moet voor het vakpersoneel toegankelijk zijn en worden toegepast.

# 1.3 Gebruikte symbolen

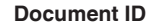

Dit symbool op de titelpagina van deze handleiding verwijst naar de Document-ID. Door invoer van de document-ID op <u>www.vega.com</u> komt u bij de document-download.

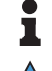

i

Informatie, aanwijzing, tip: dit symbool markeert nuttige aanvullende informatie en tips voor succesvol werken.

**Opmerking:** dit symbool markeert opmerkingen ter voorkoming van storingen, functiefouten, schade aan instrument of installatie.

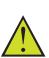

**Voorzichtig:** niet aanhouden van de met dit symbool gemarkeerde informatie kan persoonlijk letsel tot gevolg hebben.

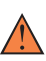

**Waarschuwing:** niet aanhouden van de met dit symbool gemarkeerde informatie kan ernstig of dodelijk persoonlijk letsel tot gevolg hebben.

**Gevaar:** niet aanhouden van de met dit symbool gemarkeerde informatie heeft ernstig of dodelijk persoonlijk letsel tot gevolg.

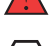

## Ex-toepassingen

Dit symbool markeert bijzondere instructies voor Ex-toepassingen.

Lijst

De voorafgaande punt markeert een lijst zonder dwingende volgorde.

1 Handelingsvolgorde

Voorafgaande getallen markeren opeenvolgende handelingen.

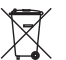

## Afvoer

Dit symbool markeert bijzondere instructies voor het afvoeren.

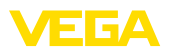

# 2 Voor uw veiligheid

# 2.1 Geautoriseerd personeel

Alle in deze documentatie beschreven handelingen mogen alleen door opgeleid en door de eigenaar van de installatie geautoriseerd vakpersoneel worden uitgevoerd.

Bij werkzaamheden aan en met het instrument moet altijd de benodigde persoonlijke beschermende uitrusting worden gedragen.

# 2.2 Correct gebruik

De VEGAPULS C 21 is een sensor voor continue niveaumeting.

Gedetailleerde informatie over het toepassingsgebied is in hoofdstuk "*Productbeschrijving*" opgenomen.

De bedrijfsveiligheid van het instrument is alleen bij correct gebruik conform de specificatie in de gebruiksaanwijzing en in de evt. aanvullende handleidingen gegeven.

# 2.3 Waarschuwing voor misbruik

Bij ondeskundig of verkeerd gebruik kunnen van dit product toepassingsspecifieke gevaren uitgaan, zoals bijvoorbeeld overlopen van de container door verkeerde montage of instelling. Dit kan materiële, persoonlijke of milieuschade tot gevolg hebben. Bovendien kunnen daardoor de veiligheidsspecificaties van het instrument worden beïnvloed.

# 2.4 Algemene veiligheidsinstructies

Het instrument voldoet aan de laatste stand van de techniek rekening houdend met de geldende voorschriften en richtlijnen. Het mag alleen in technisch optimale en bedrijfsveilige toestand worden gebruikt. De exploitant is voor het storingsvrije bedrijf van het instrument verantwoordelijk. Bij gebruik in agressieve of corrosieve media, waarbij een storing van het instrument tot een gevaarlijke situatie kan leiden, moet de exploitant door passende maatregelen de correcte werking van het instrument waarborgen.

Door de gebruiker moeten de veiligheidsinstructies in deze handleiding, de nationale installatienormen en de geldende veiligheidsbepalingen en ongevallenpreventievoorschriften worden aangehouden.

Ingrepen anders dan die welke in de handleiding zijn beschreven mogen uit veiligheids- en garantie-overwegingen alleen door personeel worden uitgevoerd, dat daarvoor door de fabrikant is geautoriseerd. Eigenmachtige ombouw of veranderingen zijn uitdrukkelijk verboden. Uit veiligheidsoverwegingen mogen alleen de door de fabrikant goedgekeurde toebehoren worden gebruikt.

Om gevaren te vermijden moeten de op het instrument aangebrachte veiligheidssymbolen en -instructies worden aangehouden.

Het gering zendvermogen van de radarsensor ligt ver onder de internationaal toegelaten grenswaarden. Bij correct gebruik wordt geen

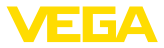

enkel gevaar voor de gezondheid verwacht. De bandbreedte van de meetfrequentie vindt u in hoofdstuk "*Technische gegevens*".

# 2.5 Bedrijfsmodus - radarsignaal

Via de bedrijfsmodus worden landspecifieke instellingen voor de radarsignalen vastgelegd. De bedrijfsmodus moet altijd voor aanvang van de inbedrijfname in het bedieningsmenu via de betreffende bedieningstool worden ingesteld.

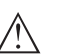

### Opgelet:

Bedrijf van het instrument zonder de keuze van de betreffende bedrijfsmodus is een overtreding van de bepalingen betreffende de radiotechnische toelatingen van het betreffende land.

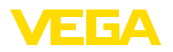

# 3 Productbeschrijving

# 3.1 Constructie

## Leveringsomvang

## De levering bestaat uit:

- Radarsensor
- Tegenmoer G1<sup>1)</sup>
- Informatieblad " Documenten en software" met:
  - Instrumentserienummer
  - QR-code met link voor direct scannen
- Informatieblad " *PIN's en codes*" (bij Bluetooth-uitvoeringen) met:
   Bluetooth-toegangscode
- Informatieblad " Access protection" (bij Bluetooth-uitvoeringen) met:
  - Bluetooth-toegangscode
  - Noodgeval-Bluetoot-toegangscode
  - Noodgeval-instrumentcode

De verdere leveringsomvang bestaat uit:

- Documentatie
  - Ex-specifieke " Veiligheidsinstructies" (bij Ex-uitvoeringen)
  - Radiotechnische toelatingen
  - Evt. andere certificaten

# Informatie:In de handle

In de handleiding worden ook optionele instrumentkenmerken beschreven. De betreffende leveringsomvang is gespecificeerd in de bestelspecificatie.

# Geldigheid van deze handleiding

Deze gebruiksaanwijzing geldt voor de volgende instrumentuitvoeringen:

- Hardwareversie vanaf 1.2.0
- Softwareversie vanaf 1.2.0

1) Bij G-schroefdraad

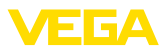

## Componenten

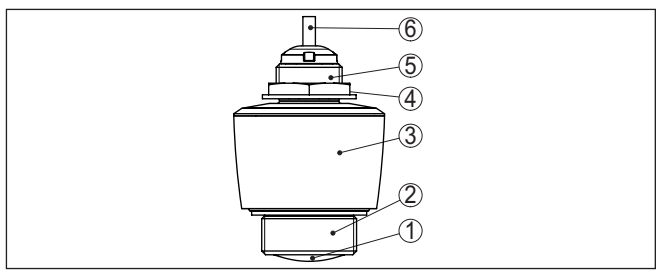

Fig. 1: Componenten van de VEGAPULS C 21

- 1 Radarantenne
- 2 Procesaansluiting
- 3 Elektronica behuizing
- 4 Tegenmoer
- 5 Montageschroefdraad
- 6 Verbindingskabel

## Typeplaat

De typeplaat bevat de belangrijkste gegevens voor de identificatie en toepassing van het instrument.

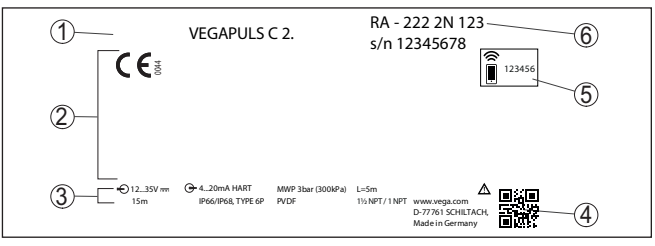

Fig. 2: Opbouw van de typeplaat (voorbeeld)

- 1 Instrumenttype
- 2 Veld voor toelatingen
- 3 Technische gegevens
- 4 QR-code voor instrumentdocumentatie
- 5 Bluetooth-toegangscode
- 6 Bestelnummer

**Documenten en software** Ga naar "<u>www.vega.com</u>" en voer in het zoekveld het serienummer van uw instrument in.

Daar vindt u het volgende over het instrument:

- Opdrachtgegevens
- Documentatie
- Software

Als alternatief vindt u alles via uw smartphone:

- · QR-code op de typeplaat van het instrument scannen of
- Serienummer handmatig in de VEGA Tools-app invoeren (gratis beschikbaar via de betreffende stores)

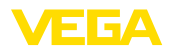

|                                   | 0.2 Werking                                                                                                    |
|-----------------------------------|----------------------------------------------------------------------------------------------------|
| Toepassingsgebied                 | De VEGAPULS C 21 is een radarsensor voor contactloze, continue<br>niveaumeting. Het instrument is geschikt voor vloeistoffen en stort-<br>goederen in praktisch alle takken van de industrie.                                                                                                    |
|                                   | Het instrument is bedoeld voor aansluiting op dataloggers met<br>SDI-12-interface en is daardoor bijzonder goed geschikt voor batterij-<br>gevoede toepassingen waarbij laag stroomverbruik is gevraagd.                                                                                                    |
| Voeding en signaalver-<br>werking | De VEGAPULS C 21 SDI-12 kan op elke datalogger met SDI-12-in-<br>terface worden gebruikt. De sensoren worden via de +12 V-ader van<br>de drie-aderige verbindingskabel gevoed.                                                                                                    |
| Werkingsprincipe                  | Het instrument verzendt via de antenne een continu, frequentiege-<br>moduleerd radarsignaal. De frequentie van dit signaal verandert zich<br>zaagtandvormig. Het uitgezonden signaal wordt door het medium<br>gereflecteerd en door de antenne als echo met veranderde frequentie<br>ontvangen. De frequentieverandering is proportioneel met de afstand<br>en wordt naar de vulhoogte omgerekend. |

Working

2 2

# 3.3 Bediening

De optioneel geïntegreerde Bluetooth-module maakt een draadloze bediening van de VEGAPULS C 21 mogelijk. Dit wordt met standaard bedieningsapparaten gerealiseerd.

- Smartphone/Tablet (iOS- of Android-besturingssysteem)
- PC/Notebook met Bluetooth-USB-adapter (Windows-besturingssysteem)

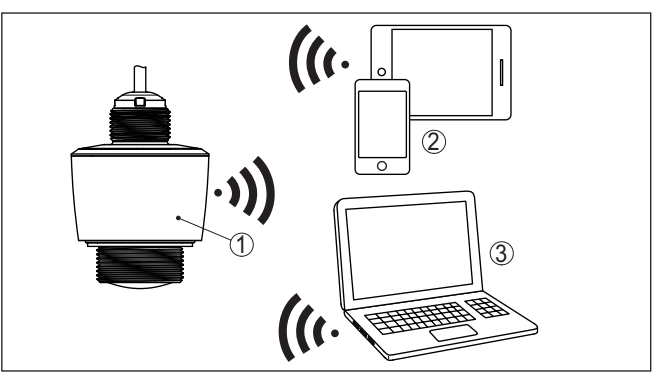

Fig. 3: Draadloze verbinding met standaard bedieningsapparaten met geïntegreerde Bluetooth LE of alternatief Bluetooth-USB-adapter

- 1 Sensor
- 2 Smartphone/Tablet
- 3 PC/notebook

Bediening via de signaalkabel

De besturing van de SDI-12-datacommunicatie wordt uitgevoerd via commando's van de SDI-12-datalogger via de signaalkabel.

58342-NL-221115

# Draadloze bediening

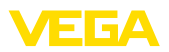

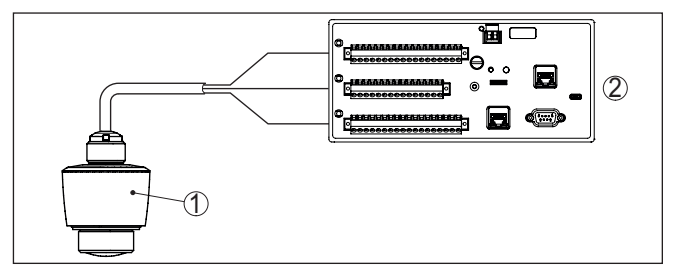

Fig. 4: Aansluiting van de VEGAPULS C 21 SDI-12 op de datalogger

- 1 Sensor
- 2 Datalogger

# 3.4 Verpakking, transport en opslag

| Verpakking                           | Uw instrument werd op weg naar de inbouwlocatie beschermd door<br>een verpakking. Daarbij zijn de normale transportbelastingen door<br>een beproeving verzekerd conform ISO 4180.                                                                                   |  |  |  |
|--------------------------------------|----------------------------------------------------------------------------------------------------|--|--|--|
|                                      | De instrumentverpakking bestaat uit karton; deze is milieuvriendelijke<br>en herbruikbaar. Bij speciale uitvoeringen wordt ook PE-schuim of<br>PE-folie gebruikt. Voer het overblijvende verpakkingsmateriaal af via<br>daarin gespecialiseerde recyclingbedrijven. |  |  |  |
| Transport                            | Het transport moet rekening houdend met de instructies op de trans-<br>portverpakking plaatsvinden. Niet aanhouden daarvan kan schade<br>aan het instrument tot gevolg hebben.                                                                                      |  |  |  |
| Transportinspectie                   | De levering moet na ontvangst direct worden gecontroleerd op volle-<br>digheid en eventuele transportschade. Vastgestelde transportschade<br>of verborgen gebreken moeten overeenkomstig worden behandeld.                                                          |  |  |  |
| Opslag                               | De verpakkingen moeten tot aan de montage gesloten worden<br>gehouden en rekening houdend met de extern aangebrachte opstel-<br>lings- en opslagmarkeringen worden bewaard.                                                                                         |  |  |  |
|                                      | Verpakkingen, voor zover niet anders aangegeven, alleen onder de volgende omstandigheden opslaan:                                                                                                    |  |  |  |
|                                      | <ul> <li>Niet buiten bewaren</li> <li>Droog en stofvrij opslaan</li> <li>Niet aan agressieve media blootstellen</li> <li>Beschermen tegen directe zonnestralen</li> <li>Mechanische trillingen vermijden</li> </ul>                                                 |  |  |  |
| Opslag- en transporttem-<br>peratuur | <ul> <li>Opslag- en transporttemperatuur zie " Appendix - Technische gegevens - Omgevingscondities"</li> <li>Relatieve luchtvochtigheid 20 85 %.</li> </ul>                                                                                                    |  |  |  |
|                                      | 3.5 Toebehoren                                                                                                    |  |  |  |
| Flenzen                              | Schroefdraadflenzen staan in verschillende uitvoeringen ter beschik-<br>king conform de volgende normen: DIN 2501, EN 1092-1, BS 10,                                                                                                    |  |  |  |

ASME B 16.5, JIS B 2210-1984, GOST 12821-80.

| Inlassok, Schroefdraad-<br>en hygiënische adapter | Inlassokken dienen voor de aansluiting van de instrumenten op het proces.                                                                                                    |  |  |
|---------------------------------------------------|----------------------------------------------------------------------------------------------------|--|--|
|                                                   | Schroefdraad- en hygiënische adapters maken een eenvoudige aan-<br>passing van instrumenten met standaard schroefdraadverbindingen<br>mogelijk, bijv. aan proceszijdige hygiënische aansluitingen. |  |  |
| Montagebeugel                                     | De montagetoebehoren zijn bedoeld voor de stabiele montage van<br>het instrument op de meetplaats. De onderdelen staan in verschillen-<br>de uitvoeringen en afmetingen ter beschikking.           |  |  |

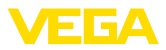

# 4 Monteren

# 4.1 Algemene instructies

Omgevingscondities

Het instrument is voor normale en uitgebreide omgevingsomstandigheden conform DIN/EN/IEC/ANSI/ISA/UL/CSA 61010-1 geschikt. Het kan zowel binnen als buiten worden gebruikt.

Procescondities

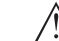

## Opmerking:

Het instrument mag uit veiligheidsoverwegingen alleen binnen de toegestane procesomstandigheden worden gebruikt. De specificaties daarvan vindt u in hoofdstuk "*Technische gegevens*" van de handleiding resp. op de typeplaat.

Waarborg voor de montage, dat alle onderdelen van het instrument die in aanraking komen met het proces, geschikt zijn voor de optredende procesomstandigheden.

Daarbij behoren in het bijzonder:

- Meetactieve deel
- Procesaansluiting
- Procesafdichting

Procesomstandigheden zijn in het bijzonder:

- Procesdruk
- Procestemperatuur
- Chemische eigenschappen van het medium
- Abrasie en mechanische inwerkingen

# 4.2 Montagevarianten

Montagebeugel

Voor een starre montage verdient gebruik van een montagehoekstuk met opening voor schroefdraad G1 aanbeveling. Het instrument wordt in het hoekstuk bevestigd via de meegeleverde G1-tegenmoer van kunststof. Zie voor de aanbevolen afstand tot de wand het hoofdstuk " *Montagevoorschriften*".

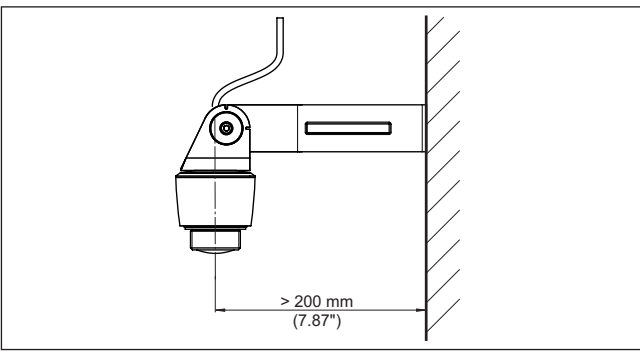

Fig. 5: Montage via een montagehoekstuk

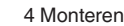

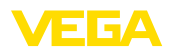

## Polarisatie

# 4.3 Montage-instructies

Radarsensoren voor niveaumeting zenden elektromagnetische golven uit. De polarisatie is de richting van het elektrische aandeel van deze golven.

De positie van de polarisatie ligt in het midden van de typeplaat op het instrument.

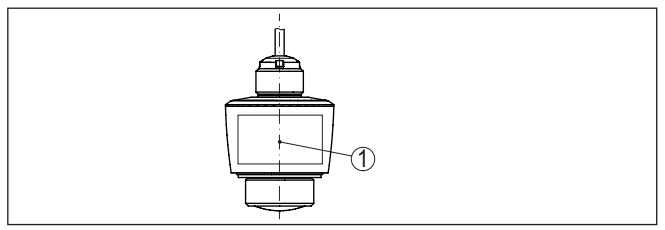

Fig. 6: Positie van de polarisatie

1 Midden van de typeplaat

## Opmerking:

Door verdraaien van het instrument verandert de polarisatie en daarmee het effect van de stoorecho op de meetwaarde. Let hierop bij de montage resp. bij veranderingen naderhand.

Inbouwpositie

Monteer het instrument op een positie, die minimaal een afstand tot een wand of constructiedelen heeft (zie afbeeldingen boven) van 200 mm (7.874 in).

Wanneer u deze afstand niet kunt aanhouden, moet u bij de inbedrijfname een stoorsignaalonderdrukking uitvoeren. Dit geldt vooral, wanneer aanhechtingen op de wand of de constructiedelen te verwachten zijn. In dit geval verdient het aanbeveling, de stoorsignaalonderdrukking op een later tijdstip wanneer de aanhechting aanwezig is, te herhalen.

Referentievlak Het midden van de antennelens is het begin van het meetbereik en tegelijkertijd het referentievlak voor de min.-/max.-inregeling, zie volgende afbeelding.

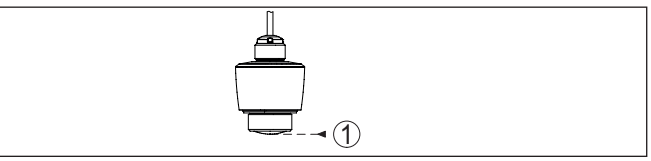

Fig. 7: Referentievlak

1 Referentievlak

Instromend medium

Monteer de instrumenten niet boven of in de aanvoerstroom. Waarborg dat u het productoppervlak registreert en niet het instromende product.

58342-NL-221115

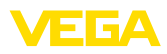

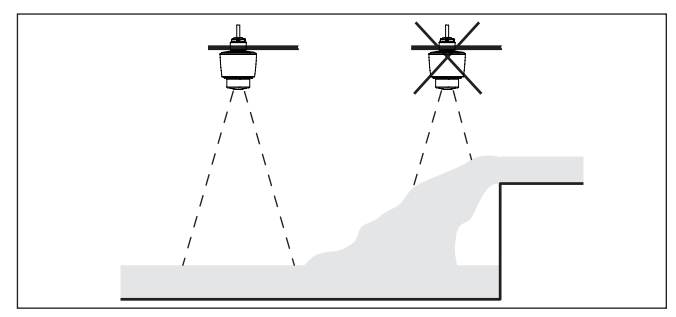

Fig. 8: Montage van de radarsensor bij instromend product

## Uitrichting

Lijn het instrument in vloeistoffen zo loodrecht mogelijk uit op het productoppervlak, teneinde optimale meetresultaten te realiseren.

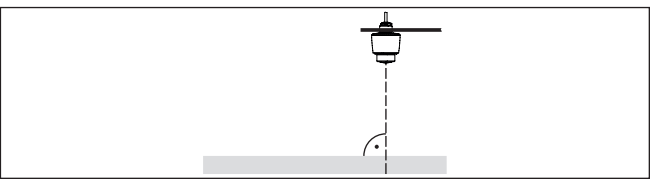

Fig. 9: Uitlijnen in vloeistoffen

## Schuimvorming

Door vullen, een roerwerk of andere processen in de tank, kunnen deels zeer compacte schuimen op het productoppervlak worden gevormd, die het zendsignaal zeer sterk dempen.

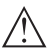

## Opmerking:

Wanneer schuim meetfouten veroorzaakt, moet u zo groot mogelijke radarantennes of alternatieve sensoren met geleide radar toepassen.

## 4.4 Meetopstellingen - peil

In principe moet voor de montage van de sensor op het volgende worden gelet:

- Montage op solide console resp. montagebeugel
- Hoog- en laagwater voor montagepositie
- Meting zo mogelijk op vlak wateroppervlak in rustig gebied
- Minimale afstand tot maximaal peil

De volgende voorbeelden zijn bedoeld als overzicht voor peilmeting.

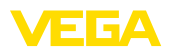

## Rivierpeil

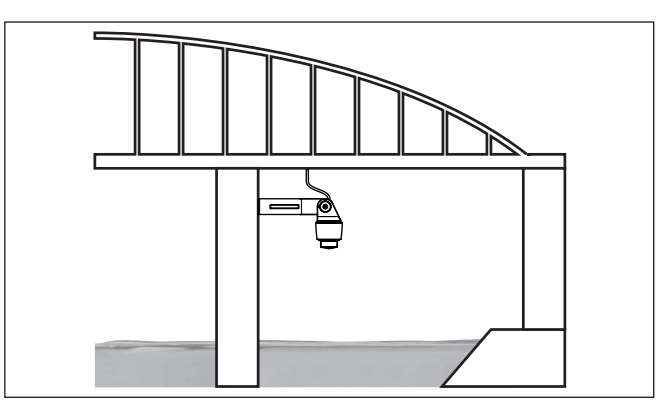

Fig. 10: Peilmeting rivier, sensormontage op brugpijler

## Stuwdampeil

Bronpeil

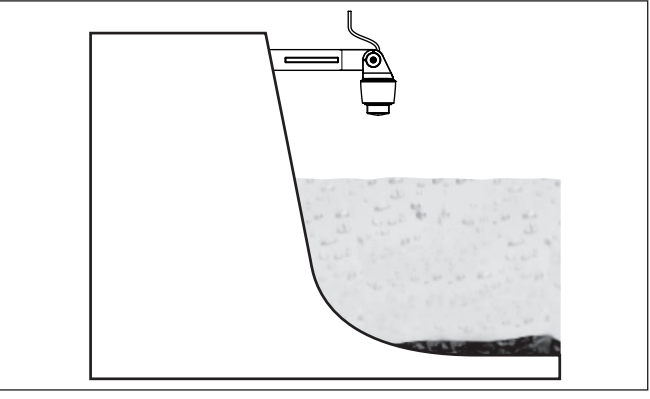

Fig. 11: Peilmeting stuwdam, sensormontage op console

Fig. 12: Peilmeting bron, sensormontage op deksel

# 58342-NL-221115

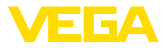

# 4.5 Meetopstellingen - doorstroming

### Montage

In principe moet voor de montage van het instrument op het volgende worden gelet:

- Inbouw aan bovenstrooms water- resp. Inlaatzijde
- Inbouw midden boven de goot en loodrecht op het vloeistofoppervlak
- Afstand tot overstort resp. venturigoot
- Afstand tot de max. hoogte van de plaat of de goot voor optimale meetnauwkeurigheid: > 250 mm (9.843 in)<sup>2)</sup>
- Eisen uit toelatingen voor flowmeting, bijv. MCERTS

Channel

## Vooringestelde curves:

Een flowmeting met standaard curves is eenvoudig in te stellen, omdat specificatie van de afmetingen van de goot niet nodig is.

- Palmer-Bowlus-meetgoot (Q = k x h<sup>1,86</sup>)
- Venturi, trapeziumvormig overstortschot, rechthoekig overstortschot (Q = k x h<sup>1.5</sup>)
- V-schot, driehoekig overstortschot (Q = k x h<sup>2,5</sup>)

## Goot met afmetingen conform ISO-norm:

Bij de keuze van deze curves moeten de afmetingen van de goot bekend zijn en via de assistent worden ingevoerd. Hierdoor is de nauwkeurigheid van de flowmeting beter dan bij de vooringestelde curves.

- Rechthoekig overstorschot (ISO 4359)
- Trapeziumvormig overstortschot (ISO 4359)
- U-vormige goot (ISO 4359)
- Driehoekig overstortschot, dunwandig (ISO 1438)
- Rechthoekig overstortschot, dunwandig (ISO 1438)
- Rechthoekig overstortschot breed Krone (ISO 3846)

## Doorstroomformule:

Wanneer de doorstroomformule van uw goot bekend is, moet u deze optie kiezen, omdat hier de nauwkeurigheid van de doorstroommeting het best is.

Doorstroomformule: Q = k x h<sup>exp</sup>

## Definitie fabrikant:

Wanneer u een Parshall-meetgoot van de fabrikant ISCO gebruikt, moet deze optie worden gekozen. Hiermee bereikt u een hoge nauwkeurigheid van de flowmeting bij tegelijkertijd een eenvoudige configuratie.

Als alternatief kunt u ook de door de fabrikant geleverde Q/h-tabelwaarden overnemen.

- ISCO-Parshall-Flume
- Q/h-tabel (toekenning van hoogte aan bijbehorende doorstroming in een tabel)
- <sup>2)</sup> De opgegeven waarde houdt rekening met de blokafstand. Bij kleinere afstanden wordt de meetnauwkeurigheid minder, zie "Technische gegevens".

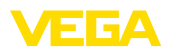

#### Tip:

•

Gedetailleerde ontwerpgegevens vindt u bij de gootfabrikanten en in de vakliteratuur.

De volgende voorbeelden zijn bedoeld als overzicht voor flowmeting.

## **Rechthoekige overstort**

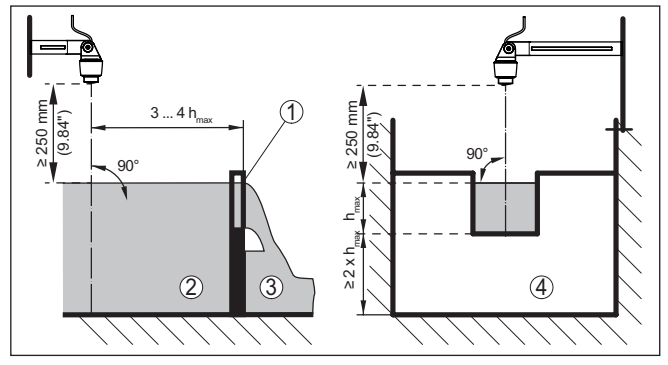

Fig. 13: Flowmeting met rechthoekig overstortschot: h<sub>max</sub> = max. vulling van het rechthoekig overstortschot

- Overstortgoten (zijaanzicht) 1
- 2 Bovenstroom
- 3 Benedenstrooms
- 4 Overstortgoot (aanzicht vanaf benedenstrooms)

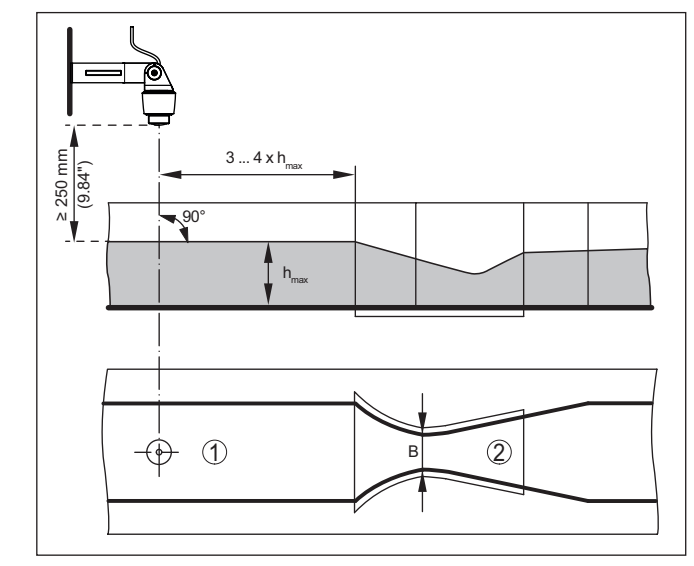

Fig. 14: Flowmeting met Khafagi-venturigoot: h<sub>max</sub> = max. peil in de goot; B = maximale insnoering van de goot

- Positie sensor 1
- Venturigoot 2

# Khafagi-venturigoot

5

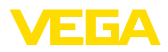

| Veiligheidsinstructies         |          | <ul> <li>5.1 Aansluiting voorbereiden</li> <li>Let altijd op de volgende veiligheidsinstructies:</li> <li>Elektrische aansluiting mag alleen door opgeleide en door de eigenaar geautoriseerde vakspecialisten worden uitgevoerd.</li> </ul> |
|--------------------------------|----------|----------------------------------------------------------------------------------------------------|
|                                | $\wedge$ | Waarschuwing:<br>Alleen in spanningsloze toestand aansluiten resp. losmaken.                                                                                                    |
| Voedingsspanning               |          | Het instrument wordt voorzien van voedingsspanning via een SDI-12-datalogger.                                                                                                    |
|                                | $\wedge$ | <b>Opmerking:</b><br>Voed het instrument via een energiebegrensd circuit (vermogen max.<br>100 W) conform IEC 61010-1, z. B.:                                                                                                    |
|                                |          | <ul> <li>Class 2-voeding (conform UL1310)</li> <li>SELV-voeding (veiligheidslaagspanning) met passende interne of<br/>externe begrenzing van de uitgangsstroom</li> </ul>                                                                    |
|                                |          | De specificaties betreffende voedingsspanning vindt u in hoofdstuk "<br><i>Technische gegevens</i> ".                                                                                                    |
| Verbindingskabel               |          | Het instrument wordt met vast aangesloten kabel geleverd. Indien<br>een verlenging nodig is, kan standaard, drieaderige kabel worden<br>gebruikt.                                                                                            |
|                                |          | Indien elektromagnetische instrooiingen worden verwacht, die boven de testwaarden van de EN 61326-1 voor industriële omgeving liggen, moet afgeschermde kabel worden gebruikt.                                                               |
| Kabelafscherming er<br>aarding | ı        | Wij adviseren, bij afgeschermde kabel de afscherming eenzijdig op de voedingszijde op het aardpotentiaal aan te sluiten.                                                                                                    |

Op de voedingsspanning aansluiten

# 5.2 Aansluitschema

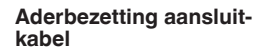

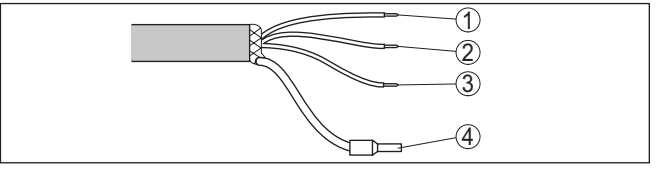

Fig. 15: Aderbezetting vast aangesloten aansluitkabel

|   | Aderkleur | Functie          | Polariteit |
|---|-----------|------------------|------------|
| 1 | Bruin     | Voedingsspanning | Plus (+)   |
| 2 | Blauw     | Voedingsspanning | Minus (-)  |
| 3 | Wit       | SDI Data         | Plus (+)   |
| 4 |           | Afscherming      |            |

58342-NL-221115

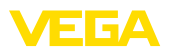

# 5.3 Inschakelfase

Na het aansluiten van de voedingsspanning voert het instrument een zelftest uit.

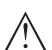

**Opmerking:** Tijdens deze zelftest worden geen SDI-12 commando's beantwoord

Na de zelftest wordt de standaard SDI-12-communicatie weer voortgezet. Overgedragen meetwaarden houden rekening met al uitgevoerde instellingen, bijv. de fabrieksinregeling.

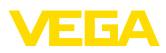

# 6 Toegangsbeveiliging

# 6.1 Draadloze Bluetooth-interface

|                                      | Instrumenten met Bluetooth-interface zijn beveiligd tegen ongewens-<br>te toegang. Daardoor is de ontvangst van meet- en statuswaarden en<br>het veranderen van instellingen van het instrument via deze interface<br>alleen mogelijk voor geautoriseerde personen.                                                                                                    |
|--------------------------------------|----------------------------------------------------------------------------------------------------|
| Bluetooth-toegangscode               | Voor het opbouwen van de Bluetooth-communicatie via het bedie-<br>ningstool (smartphone, tablet, notebook) is een Bluetooth-toegangs-<br>code nodig. Deze moet eenmalig bij de eerste keer opbouwen van<br>de Bluetooth-communicatie in de bedieningstool worden ingevoerd.<br>Daarna is deze in de bedieningstool opgeslagen en hoeft niet op-<br>nieuw te worden ingevoerd.                                                                                                    |
|                                      | De Bluetooth-toegangscode is voor elk instrument uniek. Deze is bij<br>instrumenten met Bluetooth op de behuizing afgedrukt. Bovendien<br>wordt deze in het informatieblad " <i>PIN's en codes</i> " vermeld. Ook kan<br>de Bluetooth-toegangscode afhankelijk van de uitvoering van het<br>instrument via de display- en bedieningseenheid worden uitgelezen.                                                                                                    |
|                                      | De Bluetooth-toegangscode kan door de gebruiker na het eerste keer<br>opbouwen van de verbinding worden veranderd. Na een verkeerde<br>invoer van de Bluetooth-toegangscode is opnieuw invoeren pas na<br>afloop van een wachttijd mogelijk. De wachttijd neemt toe na elke<br>verkeerde invoer.                                                                                                    |
| Noodgeval-Bluetoot-toe-<br>gangscode | De noodgeval-Bluetooth-toegangscode maakt het mogelijk de Blue-<br>tooth-communicatie op te bouwen in het geval, dat de Bluetooth-toe-<br>gangscode niet meer bekend is. Deze kan niet worden veranderd.<br>De noodgeval-Bluetooth-toegangscode bevindt zich op het informa-<br>tieblad " <i>Access protection</i> ". Wanneer dit document verloren gaat,<br>kan de noodgeval-Bluetooth-toegangscode bij uw contactpersoon<br>na legitimatie worden aangevraagd. De opslag en de overdracht<br>van de Bluetooth-toegangscode verloopt altijd gecodeerd (SHA 256<br>algoritme).                           |
|                                      | 6.2 Beveiliging van de parametrering                                                                                                    |
|                                      | De instellingen (parameters) van het instrument kunnen tegen onge-<br>wenste veranderingen worden beveiligd. In de uitleveringstoestand de<br>parameterbeveiliging uitgeschakeld, alle instellingen kunnen worden<br>uitgevoerd.                                                                                                    |
| Instrumentcode                       | Ter beveiliging van de parametrering kan het instrument door de<br>gebruiker met behulp van een vrij instelbare instrumentcode worden<br>vergrendeld. De instellingen (parameters) kunnen daarna alleen nog<br>worden gelezen en niet worden veranderd. De instrumentcode wordt<br>ook in het bedieningstool opgeslagen. Deze moet echter, in tegenstel-<br>ling tot de Bluetooth-toegangscode, elke keer voor het ontgrendelen<br>opnieuw worden ingevoerd. Bij gebruik van de bedienings-app resp.<br>de DTM wordt dan de opgeslagen instrumentcode aan de gebruiker<br>voor het ontgrendelen getoond. |

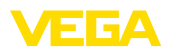

Noodgeval-instrumentcode De noodgeval-instrumentcode maakt het mogelijk het instrument te ontgrendelen in het geval, dat de instrumentcode niet meer bekend is. Deze kan niet worden veranderd. De noodgeval-instrument-vrijgavecode bevindt zich op het meegeleverde informatieblad "*Access protection*". Wanneer dit document verloren gaat, kan de noodgeval-instrumentcode bij uw contactpersoon na legitimatie worden aangevraagd. De opslag en de overdracht van de instrumentcodes verloopt altijd gecodeerd (SHA 256 algoritme).

# 6.3 Opslaan van de codes in myVEGA

Wanneer de gebruiker een " *myVEGA*"-account heeft, dan wordt de Bluetooth-toegangscode en de instrumentcode bovendien in het account onder " *PIN's en codes*" opgeslagen. Het gebruik van andere bedieningstools wordt daarmee vereenvoudigd, omdat alle Bluetooth-toegangscodes en instrumentcodes bij de verbinding met de " *myVEGA*"-account automatisch worden gesynchroniseerd.

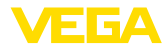

|                                    | <ul><li>Met smartphone/tablet in bedrijf nemen<br/>(Bluetooth)</li></ul>                                                                                                    |  |  |  |
|------------------------------------|----------------------------------------------------------------------------------------------------|--|--|--|
|                                    | 7.1 Voorbereidingen                                                                                                    |  |  |  |
| Systeemvoorwaarden                 | Waarborg, dat uw smartphone/tablet aan de volgende systeemvoor-<br>waarden voldoet:                                                                                                    |  |  |  |
|                                    | <ul> <li>Besturingssysteem: iOS 8 of nieuwer</li> <li>Besturingssysteem: Android 5.1 of nieuwer</li> <li>Bluetooth 4.0 LE of nieuwer</li> </ul>                                                                                                    |  |  |  |
|                                    | Download de VEGA Tools-app uit de " <i>Apple App Store</i> ", de " <i>Goog-<br/>le Play Store</i> " resp. de " <i>Baidu Store</i> " naar uw smartphone of tablet.                                                                                                |  |  |  |
|                                    | 7.2 Verbinding maken                                                                                                    |  |  |  |
| Verbinding maken                   | Start de bedienings-app en kies de functie " <i>Inbedrijfname</i> ". De smartphone/tablet zoekt automatisch Bluetooth-compatibel apparaten in de omgeving.                                                                                                    |  |  |  |
|                                    | De melding " Verbindingsopbouw actief" wordt getoond.                                                                                                    |  |  |  |
|                                    | De gevonden instrumenten worden opgesomd en het zoeken wordt<br>automatisch continu voortgezet.                                                                                                    |  |  |  |
|                                    | Kies in de lijst het gewenste apparaat.                                                                                                    |  |  |  |
| Authentificeren                    | Bij de eerste keer verbinding opbouwen moeten de bedieningstool en<br>de sensor zich onderling authentificeren. Na de eerste correcte au-<br>thentificatie wordt elke volgende verbinding gemaakt zonder opnieuw<br>de vraag naar authentificatie.               |  |  |  |
| Bluetooth-toegangscode<br>invoeren | Voer voor de authentificatie in het volgende menuvenster de 6-cijferi-<br>ge Bluetooth-toegangscode in. U vindt de code op de buitenkant van<br>de instrumentbehuizing en op het informatieblad " <i>PIN's en codes</i> " in<br>de verpakking van het instrument |  |  |  |
|                                    | For the very first connection, the adjustment unit and the sensor must authenticate each other.                                                                                                    |  |  |  |
|                                    | Bluetooth access code OK                                                                                                    |  |  |  |
|                                    | Enter the 6 digit Bluetooth access code of your Bluetooth instrument.                                                                                                    |  |  |  |
|                                    | Fig. 16: Invoer Bluetooth-toegangscode                                                                                                    |  |  |  |
| i                                  | <b>Opmerking:</b><br>Wanneer een verkeerde code wordt ingevoerd, dan is het opnieuw invoeren pas na een bepaalde vertragingstijd mogelijk. Deze tijd wordt na elke verkeerde invoer verlengd.                                                                    |  |  |  |
|                                    | De melding " Wacht op authentificatie" wordt op de smartphone/tablet weergegeven.                                                                                                    |  |  |  |

Verbinding gemaakt

Nadat de verbinding tot stand is gebracht verschijnt het sensorbedieningsmenu op het betreffende bedieningstool.

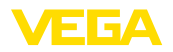

Wanneer de Bluetooth-verbinding wordt onderbroken, bijv. bij te grote afstand tussen beide apparaten, dan wordt dit overeenkomstig op het bedieningstool getoond. Wanneer de verbinding weer wordt hersteld, dan verdwijnt de melding.

Instrumentcode veranderen Een parametrering van het instrument is alleen mogelijk, wanneer de beveiliging van de parametrering is uitgeschakeld. Bij uitlevering is de beveiliging van de parametrering af fabriek uitgeschakeld, maar deze kan te allen tijde worden ingeschakeld.

Geadviseerd wordt, een persoonlijke 6-cijferige instrumentcode in te voeren. Ga hiervoor naar het menu " *Uitgebreide functies*", " *toe-gangsbeveiliging*", menupunt " *Beveiliging van de parametrering*".

# 7.3 Parametrering

Parameters invoeren

Het sensorbedieningsmenu is onderverdeeld in twee bereiken, die afhankelijk van de bedieningstool naast of onder elkaar zijn gerangschikt.

- Navigatiebereik
- Menupuntweergave

Het gekozen menupunt is herkenbaar een de kleurverandering.

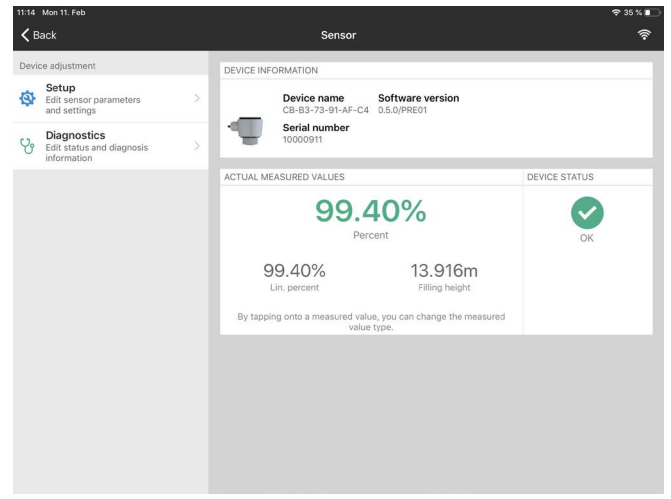

Fig. 17: Voorbeeld van een app-aanzicht - inbedrijfname meetwaarden

Voer de gewenste parameters in en bevestig deze via het toetsenbord of het edit-veld. De instellingen zijn daarna in de sensor actief. Sluit de app, om de verbinding te verbreken.

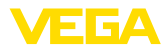

|                                    | 8                                                                                                    | Met PC/noteboo<br>(Bluetooth)                                                 | ok in bedrijf nem                     | en              |          |     |
|------------------------------------|----------------------------------------------------------------------------------------------------|-------------------------------------------------------------------------------|---------------------------------------|-----------------|----------|-----|
|                                    | 8.1                                                                                                    | Voorbereidinger                                                               | ı                                     |                 |          |     |
| Systeemvoorwaarden                 | Waar<br>den v                                                                                                    | borg, dat uw PC/noteboo<br>oldoet:                                            | ok aan de volgende syst               | eemvoo          | orwaa    | ar- |
|                                    | <ul> <li>B</li> <li>D</li> <li>B</li> </ul>                                                                                                    | esturingssysteem Windo<br>FM Collection 12/2020 o<br>uetooth 4.0 LE of nieuwe | ws 10<br>f nieuwer<br>er              |                 |          |     |
| Bluetooth-verbinding               | Activ                                                                                                    | eer de Bluetooth-verbind                                                      | ling via de projectassiste            | ent.            |          |     |
|                                    | <b>Opmerking:</b><br>Oudere systemen beschikken niet altijd over een geïntegreerde<br>Bluetooth LE. In deze situaties is een Bluetooth-USB-adapter nodig.<br>Activeer de Bluetooth-USB-adapter via de projectassistent.                                 |                                                                               |                                       |                 |          |     |
|                                    | Na het activeren an de geïntegreerde Bluetooth resp. Blue-<br>tooth-USB-adapter worden instrumenten met Bluetooth gevonden en<br>in de projectboomstructuur aangemaakt.                                                                                 |                                                                               |                                       |                 |          |     |
|                                    | 8.2                                                                                                    | Verbinding make                                                               | en                                    |                 |          |     |
| Verbinding maken                   | Kies in de projectboom het gewenste instrument voor de online-para-<br>metrering.                                                                                                    |                                                                               |                                       |                 |          |     |
| Authentificeren                    | Bij de eerste keer verbinding opbouwen moeten de bedieningstool en<br>het instrument zich onderling authentificeren. Na de eerste correc-<br>te authentificatie wordt elke volgende verbinding gemaakt zonder<br>opnieuw de vraag naar authentificatie. |                                                                               |                                       |                 |          |     |
| Bluetooth-toegangscode<br>invoeren | Voer<br>6-cijf                                                                                                    | dan in het volgende men<br>erige Bluetooth-toegangs                           | nuvenster voor de auther<br>scode in. | ntificatie      | de       |     |
|                                    | Blue                                                                                                    | ooth                                                                          |                                       |                 |          | ×   |
|                                    | Aut                                                                                                    | hentication                                                                   |                                       |                 |          |     |
|                                    |                                                                                                    | Device name                                                                   |                                       |                 |          |     |
|                                    |                                                                                                    | Device TAG                                                                    |                                       |                 |          |     |
|                                    |                                                                                                    | Serial number                                                                 |                                       |                 |          |     |
|                                    |                                                                                                    | Enter the 6 digit Bluetooth access code of you                                | ir Bluetooth instrument.              |                 |          |     |
|                                    |                                                                                                    | Bluetooth access code                                                         | Forgotten your                        | Bluetooth acces | is code? |     |

## Fig. 18: Invoer Bluetooth-toegangscode

Cancel

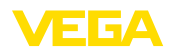

|                                | U vindt de code buiten op de instrumentbehuizing en op het informa-<br>tieblad " <i>PIN's en codes</i> " in de instrumentverpakking.                                                                                                    |
|--------------------------------|----------------------------------------------------------------------------------------------------|
| i                              | <b>Opmerking:</b><br>Wanneer een verkeerde code wordt ingevoerd, dan is het opnieuw invoeren pas na een bepaalde vertragingstijd mogelijk. Deze tijd wordt na elke verkeerde invoer verlengd.                                                                                                    |
|                                | De melding " Wacht op authentificatie" wordt op de PC/notebook weergegeven.                                                                                                    |
| Verbinding gemaakt             | Nadat de verbinding is gemaakt verschijnt de instrument-DTM.<br>Wanneer de verbinding wordt onderbroken, bijv. bij te grote afstand<br>tussen instrument en bedieningstool, dan wordt dit overeenkomstig<br>op het bedieningstool getoond. Wanneer de verbinding weer wordt<br>hersteld, dan verdwijnt de melding. |
| Instrumentcode veran-<br>deren | Een parametrering van het instrument is alleen mogelijk, wanneer de<br>beveiliging van de parametrering is uitgeschakeld. Bij uitlevering is de<br>beveiliging van de parametrering af fabriek uitgeschakeld, maar deze<br>kan te allen tijde worden ingeschakeld.                                                 |
|                                | Geadviseerd wordt, een persoonlijke 6-cijferige instrumentcode in te voeren. Ga hiervoor naar het menu " <i>Uitgebreide functies</i> ", " <i>toe-gangsbeveiliging</i> ", menupunt " <i>Beveiliging van de parametrering</i> ".                                                                                     |

# 8.3 Parametrering

Voorwaarden

Voor de parametrering van het instrument via een Windows-PC is de configuratiesoftware PACTware en een passende instrumentdriver (DTM) conform de FDT-standaard nodig. De meest actuele PACTware-versie en alle beschikbare DTM's zijn in een DTM Collection opgenomen. Bovendien kunnen de DTM's in andere applicaties conform FDT-standaard worden opgenomen.

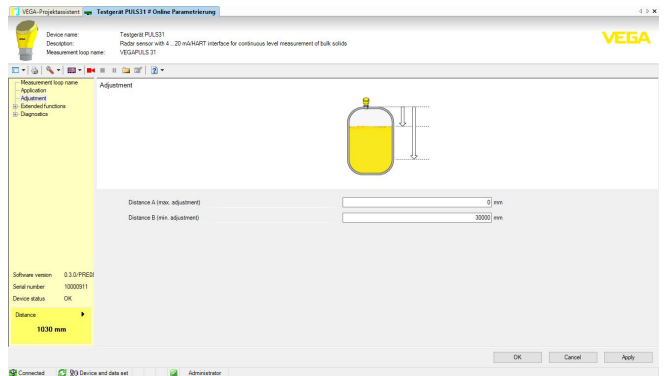

Fig. 19: Voorbeeld van een DTM-aanzicht - inbedrijfname sensorinregeling

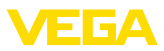

# 9 Bedieningsmenu

# 9.1 Menu-overzicht

## Startvenster

| Instrumentinformatie                             | Actuele meetwaarden                                                                              | Instrumentstatus |
|--------------------------------------------------|--------------------------------------------------------------------------------------------------|------------------|
| Instrumentnaam, softwarever-<br>sie, serienummer | Percentage, vulhoogte, afstand, meetzekerheid, elektro-<br>nicatemperatuur, meetfrequentie, enz. | OK, foutweergave |

## **Basisfuncties**

| Menupunt             | Keuze                                                                                                    | Basisinstellingen                                                   |
|----------------------|----------------------------------------------------------------------------------------------------|---------------------------------------------------------------------|
| Meetplaatsnaam       | Alfanumeriek karakter                                                                                                    | Sensor                                                              |
| Toepassing vloeistof | Opslagtank, geroerde tank, doseertank. pompstation/<br>pompschacht, overloopbekken, tank/verzamelbakken,<br>kunststoftank (meting door tankdak), mobiele kunststof<br>tank (IBC), peilmeting in oppervlaktewater, flowmeting<br>goot/schot, demonstratie | Opslagtank                                                          |
| Toepassing stortgoed | Silo (slank en hoog), bunker (groot volume), berg (punt-<br>meting/profielregistratie), breker, demonstratie                                                                                                    | Silo (slank en hoog)                                                |
| Eenheden             | Afstandseenheid van het instrument<br>Temperatuureenheid van het instrument                                                                                                    | Afstand in m<br>Temperatuur in °C                                   |
| Inregeling           | Maxinregeling (afstand A)<br>Mininregeling (afstand B)                                                                                                    | Maxinregeling<br>0.000 m<br>Mininregeling<br>15.000 m <sup>3)</sup> |

## **Uitgebreide functies**

| Menupunt                  | Keuze                                                 | Basisinstellingen |
|---------------------------|-------------------------------------------------------|-------------------|
| Demping                   | Integratietijd                                        | 0 s               |
| Linearisatie              | Lineariseringstype                                    | Lineair           |
| Schaalverdeling           | Schaalgrootte                                         | Volume            |
|                           | Schaaleenheid                                         | 1                 |
|                           | Schaalformaat                                         |                   |
|                           | 100% komt overeen met                                 | 100 I             |
|                           | 0% komt overeen met                                   | 01                |
| Display                   | Taal van het menu                                     | -                 |
|                           | Aanwijswaarde                                         | Afstand           |
|                           | Verlichting                                           | Aan               |
| Toegangsbeveiliging       | Bluetooth-toegangscode                                | -                 |
|                           | Beveiliging van de parametrering                      | Uitgeschakeld     |
| Stoorsignaalonderdrukking | Nieuw aanmaken, uitbreiden, wissen, handmatige invoer | -                 |
|                           | Gemeten afstand tot product                           | 0 m               |

<sup>3)</sup> Deze waarde wordt met het commando "Write Stage Reference" (zie hoofdstuk "Extended Commands") geschreven en dient als referentiewaarde voor de Stage Value

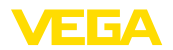

| Menupunt       | Keuze                                                                                                    | Basisinstellingen |
|----------------|----------------------------------------------------------------------------------------------------|-------------------|
| Reset          | Uitleveringstoestand, basisinstellingen                                                                                                    | -                 |
| Bedrijfsstand  | Bedrijfsmodus 1: EU, Albanië, Andorra, Azerbeidzjan,<br>Australië, Wit-Rusland, Bosnië en Herzegovina, Cana-<br>da, IJsland, Liechtenstein, Marokko, Moldavië, Monaco,<br>Montenegro, Nieuw-Zeeland, Noord-Macedonië, Noor-<br>wegen, San Marino, Saoedi-Arabië, Servië, Zwitserland,<br>Turkije, Oekraïne, het Verenigd Koninkrijk, VS.<br>Bedrijfsmodus 2: Brazilië, Japan, Zuid-Korea, Taiwan,<br>Thailand | Bedrijfsmodus 1   |
|                | Bedrijfsmodus 3: India, Maleisië, Zuid-Afrika                                                                                                    |                   |
|                | Bedrijfsmodus 4: Rusland, Kazachstan                                                                                                    |                   |
| Statussignalen | Functiecontrole                                                                                                    | Aan               |
|                | Onderhoud nodig                                                                                                    | Uit               |
|                | Buiten de specificaties                                                                                                    | Uit               |

## Diagnose

| Menupunt                 | Keuze                                                                                            | Basisinstellingen |
|--------------------------|--------------------------------------------------------------------------------------------------|-------------------|
| Status                   | Instrumentstatus                                                                                 | -                 |
|                          | Parameterveranderingsteller                                                                      |                   |
|                          | Meetwaardestatus                                                                                 |                   |
|                          | Status uitgang                                                                                   |                   |
|                          | Status extra meetwaarde                                                                          |                   |
| Echocurve                | Weergave van de echocurve                                                                        | -                 |
| Sleepaanwijzer           | Sleepwijzer afstand, meetzekerheid, meetfrequentie, elektronicatemperatuur                       | -                 |
| Meetwaarden              | Meetwaarden                                                                                      | -                 |
|                          | Extra meetwaarden                                                                                |                   |
|                          | Uitgangen                                                                                        |                   |
| Sensorinformatie         | Instrumentnaam, serienummer, hard-/softwareversie, De-<br>vice Revision, fabriekskalibratiedatum | -                 |
| Sensorkenmerken          | Sensorkenmerken uit besteltekst                                                                  | -                 |
| Simulatie                | Meetwaarde                                                                                       | -                 |
|                          | Simulatiewaarde                                                                                  |                   |
| Meetwaardegeheugen (DTM) | Weergave meetwaardegeheugen uit DTM                                                              |                   |

Inregeling

# 9.2 Inregeling

Omdat de radarsensor een afstandsmeetinstrument is, wordt de afstand van de sensor tot het productoppervlak gemeten. Om het eigenlijke peil/niveau weer te kunnen geven, moet de gemeten afstand aan de procentuele hoogte worden toegekend.

Voor het uitvoeren van deze inregeling wordt de afstand bij max. en min. niveau ingevoerd, zie het volgende voorbeeld:

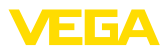

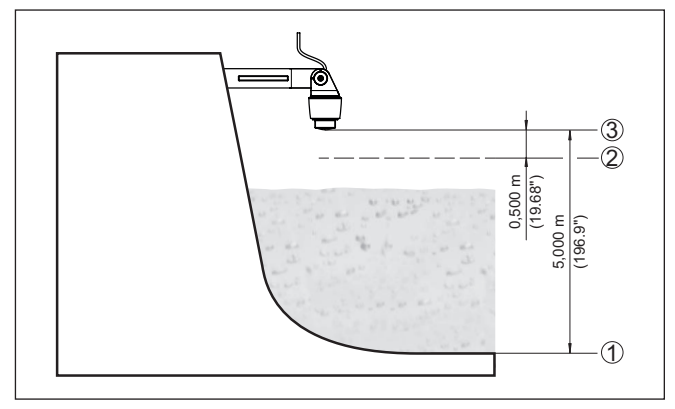

Fig. 20: Parametreervoorbeeld min.-/max.-inregeling

- 1 Min. niveau = max. meetafstand = Stage reference
- 2 Max. niveau = min. meetafstand
- 3 Referentievlak

Uitgangspunt voor deze afstandsspecificatie is altijd het referentievlak, d.w.z. de onderzijde van de sensor. Informatie over het referentievlak vindt u in de hoofdstukken "*Monteren*" en "*Technische gegevens*". Aan de hand van deze instellingen kan dan het eigenlijke peil/niveau worden berekend.

Het actuele niveau speelt bij deze inregeling geen rol, de min.-/ max.-inregeling wordt altijd zonder verandering van het productniveau uitgevoerd. Daarom kunnen deze instellingen al vooraf worden ingevoerd, zonder dat het instrument hoeft te zijn ingebouwd.

# 9.3 Beschrijving van de toepassingen

ToepassingMet dit menupunt is het mogelijk, de sensor optimaal op de toe-<br/>passing, de toepassingslocatie en de meetomstandigheden aan te<br/>passen. De instelmogelijkheden hangen af van de onder " Medium"<br/>gemaakte keuze " Vloeistof" of " Stortgoed".<br/>De tank en de meet- en procesomstandigheden worden hierna in de

De tank en de meet- en procesomstandigheden worden hierna in de vorm van een overzicht beschreven.

**Toepassing - vloeistof** Bij " *Vloeistof*" hebben de toepassingen de volgende kenmerken, waarop de meeteigenschap van de sensor telkens wordt afgestemd.

## Opslagtank

- Tank:
  - Groot volume
  - Staand cilindrisch, liggend rond
- Proces-/meetomstandigheden:
  - Langzaam vullen en legen
  - Rustig productoppervlak
  - Meervoudige reflecties van bolvorminge tankdeksels
  - Condensaatvorming

58342-NL-221115

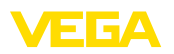

## Roerwerktank

- Tank:
  - Grote roerwerkschoepen van metaal
  - Ingebouwnde onderdelen zoals stromingsbrekers, verwarmingsslangen
  - Aansluitingen
- Proces-/meetomstandigheden:
  - Frequent, snel tot langzaam vullen en legen
  - Krachtig bewegend oppervlak, schuimvorming
  - Meervoudige reflecties door bolvorminge tankdeksels
  - Condensaatvorming, productafzettingen aan de sensor
- Overige aanbevelingen
  - Stoorsignaalonderdrukking bij draaiend roerwerk via de bedieningstool

## Doseertank

- Tank:
  - Kleine tank
- Proces-/meetomstandigheden:
  - Dikwijls en snel vullen/legen
  - Beperkte inbouwsituatie
  - Meervoudige reflecties door bolvorminge tankdeksels
  - Productafzettingen, condensaat- en schuimvorming

## Pompstation/pompschacht

- Proces-/meetomstandigheden:
  - Deels krachtig bewegende oppervlakken
  - Ingebouwde onderdelen zoals pompen en ladders
  - Meervoudige reflecties door vlak tankdak
  - Vuil- en vetafzettingen aan schachtwand en sensor
  - Condensaatvorming aan de sensor
- Overige aanbevelingen
  - Stoorsignaalonderdrukking via de bedieningstool

## Regenoverloopbekken

- Tank
  - Groot volume
  - Deels ondergronds ingebouwd
- Proces-/meetomstandigheden:
  - Deels krachtig bewegende oppervlakken
  - Meervoudige reflecties door vlak tankdak
  - Condensaatvorming, vuilafzettingen aan de sensor
  - Overstroming van de sensorantenne

## Tank/verzamelbekken

- Tank:
  - Groot volume
  - Staand cilindrisch of rechthoekig
- Proces-/meetomstandigheden:
  - Langzaam vullen en legen
  - Rustig productoppervlak
  - Condensaatvorming

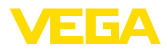

## Kunststoftank (meting door het tankdak)

- Proces-/meetomstandigheden:
  - Meting afhankelijk van de toepassing door het tankdak
  - Condensaatvorming aan het kunststof dak
  - Bij buitenopstelling is verzamelen van water of sneeuw op het tankdak mogelijk
- Overige aanbevelingen
  - Bij meting door het tankdak stoorsignaalonderdrukking via de bedieningstool
  - Bij meting door het tankdak in buitenopstelling beschermdak voor de meetplaats

## Mobiele kunststoftank (IBC)

- Proces-/meetomstandigheden:
  - Materiaal en dikte verschillend
  - Meting afhankelijk van de toepassing door het tankdak
  - Veranderde reflectie-omstandigheden en meetwaardesprongen bij tankwisseling
- Overige aanbevelingen
  - Bij meting door het tankdak stoorsignaalonderdrukking via de bedieningstool
  - Bij meting door het tankdak in buitenopstelling beschermdak voor de meetplaats

## Peilmeting in oppervlaktewater

- Proces-/meetomstandigheden:
  - Langzame niveauverandering
  - Hoge demping van het uitgangssignaal bij golfvorming
  - IJs- en condensaatvorming aan de antenne mogelijk
  - Drijvend materiaal af en toe op het wateroppervlak

## Flowmeting goot/overstort

- Proces-/meetomstandigheden:
  - Langzame niveauverandering
  - Rustig tot bewegend wateroppervlak
  - Meting vaak op korte afstand met vraag naar nauwkeurige meetresultaten
  - IJs- en condensaatvorming aan de antenne mogelijk

## Demonstratie

- Toepassingen, die geen typische niveaumetingen zijn, bijv. instrumenttesten
  - Instrumentdemonstratie
  - Objectherkenning/-bewaking
  - Snelle positieverandering van een meetplaat bij functietest

**Toepassing - stortgoed** Bij " *Stortgoed*" hebben de toepassingen de volgende kenmerken, waarop de meeteigenschap van de sensor telkens wordt afgestemd.

## Silo (slank en hoog)

- Proces-/meetomstandigheden:
  - Stoorreflecties door lasnaden in de tank

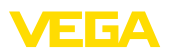

- Meervoudige echo's/diffuse reflecties door ongunstige taluds met fijne korrelgrootte
- Variërende stortpositie door afvoertrechter en vulkegel
- Overige aanbevelingen
  - Stoorsignaalonderdrukking via de bedieningstool
  - Uitlijning van de meting op de uitloop van de silo

## Bunker (groot volume)

- Proces-/meetomstandigheden:
  - Grote afstand tot medium
  - Steile taludhoek, ongunstige taludposities door afvoertrechter en vulkegel
  - Diffuse reflecties door tankwanden met structuur of ingebouwde onderdelen
  - Meervoudige echo's/diffuse reflecties door ongunstige taluds met fijne korrelgrootte
  - Wisselend signaalgedrag bij afglijden van grote materiaalhoeveelheden
- Overige aanbevelingen
  - Stoorsignaalonderdrukking via de bedieningstool

## Berg (puntmeting/profielregistratie)

- Proces-/meetomstandigheden:
  - Meetwaardesprongen bijv. door taludprofiel en traversen
  - Grote taludhoek, variërende taludpositie
  - Meting dichtbij de vulstroom
  - Sensormontage op beweegbare transportband

## Breker

- Proces-/meetomstandigheden:
  - Meetwaardesprongen door variërende taludpositie, bijv. door vrachtwagenvulling
  - Hoge reactiesnelheid
  - Grote afstand tot medium
  - Stoorreflecties door ingebouwde onderdelen of beschermende inrichtingen
- Overige aanbevelingen
  - Stoorsignaalonderdrukking via de bedieningstool

## Demonstratie

- Toepassingen, die geen typische niveaumetingen zijn
  - Instrumentdemonstratie
  - Objectherkenning/-bewaking
  - Meetwaardecontrole met hoge meetnauwkeurigheid bij reflectie zonder stortgoed, bijv. via een meetplaat

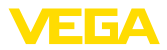

# 10 Diagnose en service

# 10.1 Onderhoud

| Onderhoud                          | Bij correct gebruik is bij normaal bedrijf geen bijzonder onderhoud nodig.                                                                                                    |
|------------------------------------|----------------------------------------------------------------------------------------------------|
| Maatregelen tegen afzet-<br>tingen | Bij veel applicaties kan productafzetting op het antennesysteem het<br>meetresultaat beïnvloeden. Neem daarom afhankelijk van de sensor<br>en de toepassing maatregelen, om een sterke vervuiling van het<br>antennesysteem te voorkomen. Eventueel moet het antennesysteem<br>met bepaalde tijdsintervallen worden gereinigd.                                            |
| Reiniging                          | <ul> <li>De reiniging zorgt er tevens voor, dat de typeplaat en de markering op het instrument zichtbaar zijn.</li> <li>Let hiervoor op het volgende:</li> <li>Gebruik alleen reinigingsmiddelen, die behuizing, typeplaat en afdichtingen niet aantasten.</li> <li>Gebruik alleen reinigingsmethoden, die passen bij de beschermingsklasse van het instrument</li> </ul> |
|                                    | 10.2 Storingen opiossen                                                                                                    |
| Gedrag bij storingen               | Het is de verantwoordelijkheid van de eigenaar van de installatie,<br>geschikte maatregelen voor het oplossen van optredende storingen<br>te nemen.                                                                                                    |
| Storingsoorzaken                   | <ul> <li>Het instrument biedt een hoge mate aan functionele betrouwbaar-<br/>heid. Toch kunnen er tijdens bedrijf storingen optreden. Deze kunnen<br/>bijv. worden veroorzaakt door het volgende:</li> <li>Sensor</li> <li>Proces</li> <li>Voedingsspanning</li> <li>Signaalverwerking</li> </ul>                                                                         |
| Storingen verhelpen                | De eerste maatregelen zijn:                                                                                                    |
|                                    | <ul> <li>Analyse van foutmeldingen</li> <li>Controle van het uitgangssignaal</li> <li>Behandeling van meetfouten</li> </ul>                                                                                                    |
|                                    | Aanvullende omvangrijke diagnosemogelijkheden worden geboden<br>door een smartphone/tablet met de bedienings-app resp. een PC/<br>laptop met de software PACTware en de bijbehorende DTM. In veel<br>gevallen kan de oorzaak op deze wijze worden bepaald en kunnen<br>storingen zo worden opgelost.                                                                      |
| Gedrag na oplossen<br>storing      | Afhankelijk van de oorzaak van de storing en genomen maatrege-<br>len moeten evtentueel de in hoofdstuk " <i>Inbedrijfname</i> " beschreven<br>handelingen opnieuw worden genomen resp. op plausibiliteit en<br>volledigheid worden gecontroleerd.                                                                                                    |

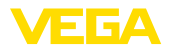

24-uurs service hotline Wanneer deze maatregelen echter geen resultaat hebben, neem dan in dringende gevallen contact op met de VEGA service-hotline onder tel.nr. +49 1805 858550.

De hotline staat ook buiten de gebruikelijke kantoortijden 7 dagen per week, 24 uur per dag ter beschikking.

Omdat wij deze service wereldwijd aanbieden, is deze ondersteuning in het Engels. De service is gratis, alleen de telefoonkosten zijn van toepassing.

# 10.3 Statusmeldingen conform NE 107

Het instrument beschikt over een zelfbewaking en diagnose conform NE 107 en VDI/VDE 2650. Voor de in de volgende tabel genoemde statusmeldingen zijn gedetailleerde storingsmeldingen onder het menupunt "*Diagnose*" via het betreffende bedieningshulpmiddel beschikbaar.

## Statusmeldingen

De statusmeldingen zijn onderverdeeld in de volgende categorieën:

- Uitval
- Functiecontrole
- Buiten de specificaties
- Onderhoud nodig

en door pictogrammen verduidelijkt:

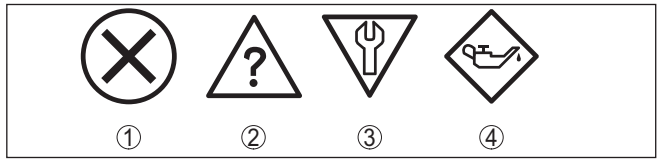

Fig. 21: Pictogrammen van de statusmeldingen

- 1 Uitval (failure) rood
- 2 Buiten de specificatie (out of specification) geel
- 3 Functiecontrole (function check) oranje
- 4 Onderhoud nodig (maintenance) blauw

## Uitval (Failure):

vanwege een vastgestelde storing in het instrument geeft het instrument een uitvalsignaal.

Deze statusmelding is altijd actief. Deactiveren door de gebruiker is niet mogelijk.

## Functiecontrole (function check):

er wordt aan het instrument gewerkt, de meetwaarde is tijdelijk ongeldig (bijv. tijdens de simulatie).

Deze statusmelding is standaard niet actief.

## Buiten de specificatie (out of specification):

de meetwaarde is onzeker, omdat de instrumentspecificaties zijn overschreden (bijv. elektronicatemperatuur).

Deze statusmelding is standaard niet actief.

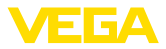

## Onderhoud nodig (maintenance):

door externe invloeden is de instrumentfunctie beperkt. De meting wordt beïnvloed, de meetwaarde is nog geldig. Plan het instrument in voor onderhoud, omdat uitval binnen afzienbare tijd valt te verwachten (bijv. door aangroei).

Deze statusmelding is standaard niet actief.

### Failure

| Code                                 | Oorzaak                                                | Oplossen                                                                    |
|--------------------------------------|--------------------------------------------------------|-----------------------------------------------------------------------------|
| Tekstmelding                         |                                                        |                                                                             |
| F013<br>Geen meetwaarde aan-         | Geen meetwaarde in de inschakelfase of tijdens bedrijf | Inbouw en/of parametrering controleren resp. corrigeren                     |
| wezig                                | Sensor gekanteld                                       | Antennesysteem reinigen                                                     |
| F017                                 | Inregeling niet binnen de specificatie                 | Inregeling overeenkomstig de grenswaar-                                     |
| Inregelbereik te klein               |                                                        | den veranderen (verschil tussen min. en max. ≥ 10 mm)                       |
| F025                                 | Steunpunten zijn niet constant stijgend,               | Linearisatietabel controleren                                               |
| Fout in de linearise-<br>ringstabel  | bijv. onlogische waardeparen                           | Tabel wissen/opnieuw aanmaken                                               |
| F036                                 | Checksum-fout bij mislukte of onderbro-                | Software-update herhalen                                                    |
| Geen goede software                  | ken software-update                                    | Instrument ter reparatie opsturen                                           |
| F040                                 | Grenswaarde-overschrijding in de signaal-              | Instrument opnieuw starten                                                  |
| Fout in de elektronica               | verwerking                                             | Instrument ter reparatie opsturen                                           |
|                                      | Hardware-fout                                          |                                                                             |
| F080                                 | Algemene softwarefout                                  | Instrument opnieuw starten                                                  |
| Algemene softwarefout                |                                                        |                                                                             |
| F105                                 | Instrument bevindt zich nog in de inscha-              | Einde van de inschakelfase afwachten                                        |
| Bepaal meetwaarde                    | kelfase, de meetwaarde kon nog niet worden bepaald.    | Duur afhankelijk van de meetomgeving en<br>parametrering maximaal 3 minuten |
| F260                                 | Checksum-fout in de kalibratiewaarden                  | Instrument ter reparatie opsturen                                           |
| Fout in de kalibratie                | Fout in EEPROM                                         |                                                                             |
| F261                                 | Fout bij de inbedrijfname                              | Inbedrijfname herhalen                                                      |
| Fout in de instrumentin-<br>stelling | Stoorsignaalonderdrukking fout                         | Reset uitvoeren                                                             |
|                                      | Fout bij uitvoeren van een reset                       |                                                                             |
| F265                                 | Programmaverloop van de meetfunctie                    | Instrument start automatisch opnieuw                                        |
| Meetfunctie gestoord                 | verstoord                                              |                                                                             |

## **Function check**

| Code             | Oorzaak                 | Oplossen                               |
|------------------|-------------------------|----------------------------------------|
| Tekstmelding     |                         |                                        |
| C700             | Een simulatie is actief | Simulatie beëindigen                   |
| Simulatie actief |                         | Automatisch einde na 60 min. afwachten |

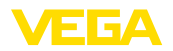

## Out of specification

| Code                                       | Oorzaak                                  | Oplossen                               |
|--------------------------------------------|------------------------------------------|----------------------------------------|
| Tekstmelding                               |                                          |                                        |
| S600                                       | Temperatuur van de elektronica niet bin- | Omgevingstemperatuur controleren       |
| Ontoelaatbare tempera-<br>tuur elektronica | nen gespecificeerd bereik                | Elektronica isoleren                   |
| S601                                       | Gevaar bij overvullen van de tank        | Waarborg, dat verder vullen niet kan   |
| Overvulling                                |                                          | plaatsvinden                           |
|                                            |                                          | Niveau in tank controleren             |
| S603                                       | Klemmenspanning te klein                 | Klemmenspanning controleren, voedings- |
| Ontoelaatbare voedings-<br>spanning        |                                          | spanning verhogen                      |

## Maintenance

| Code                                      | Oorzaak                                                        | Oplossen                                        |
|-------------------------------------------|----------------------------------------------------------------|-------------------------------------------------|
| Tekstmelding                              |                                                                |                                                 |
| M500                                      | Bij reset naar de uitleveringstoestand kon-                    | Reset herhalen                                  |
| Fout in de uitleverings-<br>toestand      | den de data niet worden hersteld.                              | XML-bestand met sensordata in sen-<br>sor laden |
| M501                                      | Hardwarefout EEPROM                                            | Instrument ter reparatie opsturen               |
| Fout in de uitleverings-<br>toestand      |                                                                |                                                 |
| M507                                      | Fout bij de inbedrijfname                                      | Reset uitvoeren en inbedrijfname herhalen       |
| Fout in de instrumentin-                  | Fout bij uitvoeren van een reset                               |                                                 |
| stelling                                  | Stoorsignaalonderdrukking fout                                 |                                                 |
| M508                                      | Checksum-fout in Bluetooth-software                            | Software-update uitvoeren                       |
| Geen functionerende<br>Bluetooth-software |                                                                |                                                 |
| M509                                      | Software-update actief                                         | Wacht, tot de software-update is afgerond       |
| Software-update actief                    |                                                                |                                                 |
| M510                                      | Communicatie tussen hoofdelektronica en displaymodule gestoord | Verbindingskabel met display controleren        |
| Geen communicatie met de hoofdcontroller  |                                                                | Instrument ter reparatie opsturen               |
| M511                                      | Een software-eenheid heeft een soft-                           | Software-update uitvoeren                       |
| Inconsistente software-<br>configuratie   | ware-update nodig                                              |                                                 |

# 10.4 Behandeling van meetfouten

De tabellen hierna geven typische voorbeelden voor toepassingsafhankelijke meetfouten.

De afbeeldingen in de kolom " *foutbeschrijving*" geven het werkelijke volume aan als gestippelde lijn en het uitgestuurde niveau als doorgetrokken lijn.

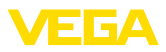

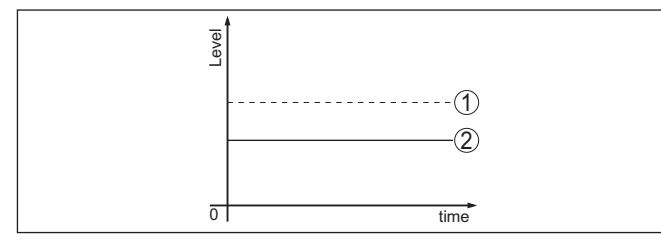

- 1 Werkelijk niveau
- 2 Door sensor getoond niveau

### • Opmerking: Bij constant u

Bij constant uitgestuurd niveau kan de oorzaak ook de storingsinstelling van de stroomuitgang op " Waarde vasthouden" zijn.

Bij te laag niveau kan de oorzaak ook een te hoge kabelweerstand zijn

## Vloeistoffen: meetfout bij constant niveau

| Storingsbeschrijving                     | Oorzaak                                                                                                    | Oplossen                                                                                                    |
|------------------------------------------|----------------------------------------------------------------------------------------------------|----------------------------------------------------------------------------------------------------|
| Meetwaarde geeft te laag                 | Min-Max inregeling niet correct                                                                                                    | Min-Max inregeling aanpassen                                                                                       |
| resp. te hoog niveau aan                 | Linearisatiecurve verkeerd                                                                                                    | Linearisatiecurve aanpassen                                                                                        |
| Meetwaarde verspringt rich-<br>ting 100% | Procesafhankelijk neemt de amplitude<br>van de niveau-echo af                                                                                  | Stoorsignaalonderdrukking uitvoeren                                                                                |
| [Towel                                   | Stoorsignaalonderdrukking werd niet uitgevoerd                                                                                                 |                                                                                                    |
|                                          | Amplitude of plaats van een stoorecho<br>is veranderd (bijv. condensaat,<br>productafzettingen); stoorsignaalonder-<br>drukking past niet meer | Oorzaak van de veranderde stoorsigna-<br>len bepalen, stoorsignaalonderdrukking<br>met bijv. condensaat uitvoeren. |

# Vloeistoffen: meetfout bij vullen

| Storingsbeschrijving                            | Oorzaak                                                                                                    | Oplossen                                                                                                    |
|-------------------------------------------------|----------------------------------------------------------------------------------------------------|----------------------------------------------------------------------------------------------------|
| Meetwaarde blijft bij het vul-<br>len stilstaan | Stoorecho's in het nabijbereik te groot<br>resp. niveau-echo te klein<br>Sterke schuim- of wervelvorming<br>Max inregeling niet correct | Stoorsignalen in nabijbereik wegnemen<br>Meetplaats controleren: antenne moet<br>uit de schroefdraadsok steken, eventu-<br>eel stoorecho's door flenssokken?<br>Vervuilingen aan de antenne oplossen<br>Bij storingen door ingebouwde<br>onderdelen in het nabijbereik, polarisa-<br>tierichting veranderen<br>Stoorsignaalonderdrukking opnieuw uit-<br>voeren<br>Maxinregeling aanpassen |

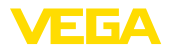

| Storingsbeschrijving                                               | Oorzaak                                                                                                    | Oplossen                                                                                                    |
|--------------------------------------------------------------------|----------------------------------------------------------------------------------------------------|----------------------------------------------------------------------------------------------------|
| Meetwaarde verspringt bij het<br>vullen in de richting van 0%      | Niveau-echo kan op een stoorecho-<br>locatie niet van de stoorecho worden<br>onderscheiden (verspringt naar veel-<br>voudige echo)                                                                                                    | Bij storingen door ingebouwde<br>onderdelen in het nabijbereik: polarisa-<br>tierichting veranderen<br>Gunstiger inbouwpositie kiezen                       |
| Meetwaarde verspringt bij<br>het vullen in de richting van<br>100% | Door sterke turbulentie en schuimvor-<br>ming bij het vullen neemt de amplitude<br>van de niveau-echo af. Meetwaarde ver-<br>springt naar stoorecho                                                                                                    | Stoorsignaalonderdrukking uitvoeren                                                                                                    |
| Meetwaarde verspringt bij<br>vullen sporadisch naar 100%           | Variërend condensaat of vervuiling aan de antenne                                                                                                    | Stoorsignaalonderdrukking uitvoeren<br>of stoorsignaalonderdrukking met con-<br>densaat/vervuiling in het nabijbereik via<br>bewerken verhogen              |
| Meetwaarde verspringt naar<br>≥ 100 % resp. 0 m afstand            | De niveauecho wordt in het nabijbereik<br>vanwege schuimvorming of stoor-<br>signalen in het nabijbereik niet meer<br>gedetecteerd. De sensor gaat in de<br>overvulbeveiliging. Het max. niveau (0<br>m afstand) en de statusmelding " <i>over-</i><br><i>vulbeveiliging</i> " worden uitgestuurd. | Meetplaats controleren: antenne moet<br>uit de schroefdraadsok steken, eventu-<br>eel stoorecho's door flenssokken?<br>Vervuilingen aan de antenne oplossen |

# Vloeistoffen: meetfout bij aftappen

| Storingsbeschrijving                                                            | Oorzaak                                                  | Oplossen                                                                                                    |
|---------------------------------------------------------------------------------|----------------------------------------------------------|----------------------------------------------------------------------------------------------------|
| Meetwaarde blijft bij aftappen<br>in nabijbereik staan                          | Stoorecho groter dan niveau-echo<br>Niveau-echo te klein | Meetplaats controleren: antenne moet<br>uit de schroefdraadsok steken, eventu-<br>eel stoorecho's door flenssokken?                       |
|                                                                                 |                                                          | Vervuilingen aan de antenne oplossen                                                                                                    |
| 0 1 5mm                                                                         |                                                          | Bij storingen door ingebouwde<br>onderdelen in het nabijbereik: polarisa-<br>tierichting veranderen                                       |
|                                                                                 |                                                          | Na het oplossen van de stoorecho's<br>moet de stoorsignaalonderdrukking<br>worden gewist. Nieuwe stoorsignaalon-<br>derdrukking uitvoeren |
| Meetwaarde verspringt bij het<br>aftappen sporadisch in de<br>richting van 100% | Variërend condensaat of vervuiling aan de antenne        | Stoorsignaalonderdrukking uitvoeren of<br>stoorsignaalonderdrukking in het nabij-<br>bereik door bewerken verhogen                        |
|                                                                                 |                                                          | Bij stortgoederen radarsensor met<br>luchtspoelaansluiting gebruiken                                                                      |

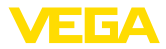

# 10.5 Software-update

Een update van de instrumentsoftware wordt via Bluetooth uitgevoerd.

Daarvoor zijn de volgende componenten nodig:

- Instrument
- Voedingsspanning
- PC/notebook met PACTware/DTM en Bluetooth-USB-adapter
- Actuele instrumentsoftware als bestand

De actuele instrumentsoftware en gedetailleerde informatie overr de procedure vindt u in het downloadgedeelte van onze homepage.

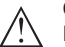

## Opgelet:

Instrumenten met toelatingen kunnen aan bepaalde softwareversies zijn gebonden. Waarborg daarbij, dat bij een software-update de toelating actief blijft.

Gedetailleerde informatie vindt u in het downloadgedeelte van onze homepage.

# 10.6 Procedure in geval van reparatie

Een retourformulier instrument en gedetailleerde informatie over de procedure vindt u in het download-gebied van onze homepage. U helpt ons op die manier, de reparatie snel en zonder extra overleg te kunnen uitvoeren.

Ga in geval van reparatie als volgt te werk:

- Omschrijving van de opgetreden storing.
- Het instrument schoonmaken en goed inpakken
- Het ingevulde formulier en eventueel een veiligheidsspecificatieblad buiten op de verpakking aanbrengen.
- Adres voor retourzending bij uw vertegenwoordiging opvragen. U vindt deze op onze homepage.

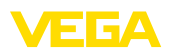

# 11 Demonteren

# 11.1 Demontagestappen

Voer voor de demontage van het instrument de stappen van de hoofdstukken "*Monteren*" en "*Op de voedingsspanning aansluiten*" in omgekeerde volgorde uit.

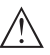

Waarschuwing:

Let bij de demontage op de procesomstandigheden in tanks en leidingen. Er bestaat gevaar voor lichamelijk letsel, bijvoorbeeld door hoge drukken of temperaturen en agressieve of toxische media. Voorkom dit door de juiste veiligheidsmaatregelen te nemen.

# 11.2 Afvoeren

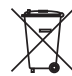

Breng het apparaat naar een gespecialiseerd recyclingbedrijf. Gebruik voor de afvoer niet de gemeentelijke inzamelpunten.

Verwijder van tevoren eventueel aanwezige batterijen, indien deze uit het apparaat kunnen worden gehaald, en lever deze apart in.

Als er op het te verwijderen oude apparaat persoonsgegevens zijn opgeslagen, verwijder deze dan van het apparaat voordat u dit afvoert.

Wanneer u niet de mogelijkheid heeft, het ouder instrument goed af te voeren, neem dan met ons contact op voor terugname en afvoer.

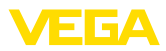

# 12 Certificaten en toelatingen

# 12.1 Radiotechnische toelatingen

## Radar

Het instrument is conform de actuele uitgave van de geldende landspecifieke normen resp. richtlijnen getest en toegelaten.

Bepalingen voor de toepassing vindt u in het document " *Bepalingen voor radar-niveaumeetinstrumenten met radiotechnische toelatingen*" op onze homepage.

## Bluetooth

De Bluetooth-module in het instrument is conform de actuele uitgave van de geldende landspecifieke normen resp. richtlijnen getest en toegelaten.

De toestemmingen en bepalingen voor de toepassing vindt u in het meegeleverde document " *Radiografische toelatingen*" resp. op onze homepage.

# 12.2 Toelatingen voor Ex-omgeving

Voor het instrument resp. de instrumentserie zijn toegelaten uitvoeringen voor gebruik in explosiegevaarlijke omgeving beschikbaar of in voorbereiding.

De betreffende documenten vindt u op onze homepage.

# 12.3 Toelatingen als overvulbeveiliging

Voor het instrument resp. de instrumentserie zijn toegelaten uitvoeringen voor gebruik als onderdeel van een overvulbeveiliging beschikbaar.

De betreffende toelatingen vindt u op onze homepage.

# 12.4 Levensmiddelen- en farmaceutische certificaten

Voor het instrument resp. de instrumentserie zijn uitvoeringen voor toepassing in de levensmiddelen- en farmaceutische industrie beschikbaar of in voorbereiding.

De betreffende certificaten vindt u op onze homepage.

# 12.5 Conformiteit

Het instrument voldoet aan de wettelijke eisen van de toepasselijke nationale richtlijnen of technische voorschriften. Wij bevestigen de conformiteit met de dienovereenkomstige markering.

De bijbehorende conformiteitsverklaringen vindt u op onze website.

# 12.6 NAMUR-aanbevelingen

Namur is de belangenvereniging automatiseringstechniek binnen de procesindustrie in Duitsland. De uitgegeven NAMUR-aanbevelingen gelden als norm voor de veldinstrumentatie.

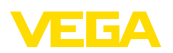

Het instrument voldoet aan de eisen van de volgende NAMUR-aanbevelingen:

- NE 21 elektromagnetische compatibiliteit van bedrijfsmaterieel
- NE 43 signaalniveau voor uitvalinformatie van meetversterkers
- NE 53 compatibiliteit van veldinstrumenten en aanwijs-/bedieningscomponenten
- NE 107 Zelfbewaking en diagnose van veldinstrumenten

Zie voor meer informatie www.namur.de.

## 12.7 Milieumanagementsysteem

De bescherming van de natuurlijke levensbronnen is een van de belangrijkste taken. Daarom hebben wij een milieumanagementsysteem ingevoerd met als doel, de bedrijfsmatige milieubescherming constant te verbeteren. Het milieumanagementsysteem is gecertificeerd conform DIN EN ISO 14001.

Help ons om aan deze eisen te voldoen en houdt de milieuvoorschriften in de hoofdstukken "*Verpakking, transport en opslaag*", " *Afvoeren*" in deze handleiding aan.

#### 13 Bijlage

# 13.1 Technische gegevens

## Aanwijzing voor gecertificeerde instrumenten

Voor gecertificeerde instrumenten (bijv. met Ex-certificering) gelden de technische specificaties in de bijbehorende, meegeleverde veiligheidsinstructies. Deze kunnen bijv. bij de procesomstandigheden of de voedingsspanning van de hier genoemde specificaties afwijken.

Alle toelatingsdocumenten kunnen worden gedownload van onze homepage.

| Materialen en gewichten                        |                                                       |  |
|------------------------------------------------|-------------------------------------------------------|--|
| Materialen, in aanraking met medi              | um                                                    |  |
| <ul> <li>Antenne, procesaansluiting</li> </ul> | PVDF                                                  |  |
| – Tegenmoer <sup>4)</sup>                      | PP                                                    |  |
| - Procesafdichting 5)                          | FKM, EPDM                                             |  |
| Materialen, niet in aanraking met medium       |                                                       |  |
| <ul> <li>Behuizing</li> </ul>                  | PVDF                                                  |  |
| <ul> <li>Afdichting kabelinvoer</li> </ul>     | FKM                                                   |  |
| <ul> <li>Verbindingskabel</li> </ul>           | PUR                                                   |  |
| Gewicht                                        |                                                       |  |
| - Instrument                                   | 0,7 kg (1.543 lbs)                                    |  |
| <ul> <li>Verbindingskabel</li> </ul>           | 0,1 kg/m                                              |  |
| Procesaansluiting                              | Schroefdraad G11/2, R11/2, 11/2 NPT                   |  |
| Montageverbinding                              | Schroefdraad G1, R1, 1 NPT                            |  |
| Aandraaimomenten                               |                                                       |  |
| Aandraaimoment tegenmoer max.                  | 7 Nm (5.163 lbf ft)                                   |  |
| Ingangsgrootheden                              |                                                       |  |
| Meeteenheid                                    | Meetgrootheid is de afstand tussen de antennerand van |  |

de sensor en het productoppervlak. De antennerand is ook het referentievlak voor de meting.

4) Alleen bij G-schroefdraad

<sup>5)</sup> Alleen bij G-schroefdraad, EPDM bij instrument met levensmiddelen-/farmaceutisch certificaat

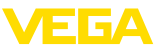

|                                                                              | 13 Bijiage                                   |
|------------------------------------------------------------------------------|----------------------------------------------|
|                                                                              |                                              |
|                                                                              |                                              |
|                                                                              | 2                                            |
|                                                                              |                                              |
| Fig. 22: Data betreffende ingangsgrootheid                                   |                                              |
| 1 Referentievlak<br>2 Meetgrootheid, max. meetbereik                         |                                              |
| Max. meetbereik 6)                                                           | 15 m (49.21 ft)                              |
| Aanbevolen meetbereik 7)                                                     | tot 10 m (32.81 ft)                          |
| Minimale diëlektrische constante van het product $^{\scriptscriptstyle (8)}$ | $\varepsilon_r \ge 1.6$                      |
| Blokafstand 9)                                                               |                                              |
| <ul> <li>Bedrijfsmodi 1, 2, 4</li> </ul>                                     | 0 mm (0 in)                                  |
| – Bedrijfsmodus 3                                                            | ≥ 250 mm (9.843 in)                          |
| Inschakelfase                                                                |                                              |
| Opstartijd bij voedingsspanning $U_{_{\mathrm{B}}}$                          | < 10 s                                       |
| Uitgangsgrootheid                                                            |                                              |
| Uitgangssignaal                                                              | SDI-12 (alleen digitaal)                     |
| Overdrachtssnelheid                                                          | 1200 bit/s                                   |
| Meetresolutie digitaal                                                       | 1 mm (0.039 in)                              |
| Datasignaal                                                                  |                                              |
| – Logische 1                                                                 | 0 V                                          |
| – Logische 0                                                                 | 5 V                                          |
| Protocol                                                                     | SDI-12: 7 databits, 1 stopbit, even pariteit |
| Uitgangsspanning                                                             |                                              |
| – Minimum logisch 0                                                          | 3,5 V                                        |
| - Maximum logisch 1                                                          | 0,8 V                                        |
| Meetafwijking (conform DIN EN 60770                                          | I-1)                                         |
| Procesreferentie-omstandigheden confor                                       | m DIN EN 61298-1                             |
| - Temperatuur                                                                | +18 +30 °C (+64 +86 °F)                      |
| <ul> <li>Relatieve luchtvochtigheid</li> </ul>                               | 45 75 %                                      |

860 ... 1060 mbar/86 ... 106 kPa (12.5 ... 15.4 psig)

58342-NL-221115 - Luchtdruk

7) Bij stortgoederen

<sup>8)</sup> Afhankelijk van toepassing en medium

<sup>9)</sup> Afhankelijk van de toepassingsomstandigheden

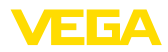

Inbouw-referentie-omstandigheden

- Afstand tot ingebouwde onderdelen
- Reflector
- Stoorreflecties

Meetafwijking bij vloeistoffen

Nietherhaalbaarheid 10)

Meetafwijking bij stortgoederen

> 200 mm (7.874 in)

Vlakke platenreflector

Grootste stoorsignaal 20 dB kleiner dan effectief signaal

- $\leq$  2 mm (meetafstand > 0,25 m/0.8202 ft)
- ) ≤ 2 mm

De waarden zijn sterk afhankelijk van de toepassing. Bindende specificaties zijn daarom niet mogelijk.

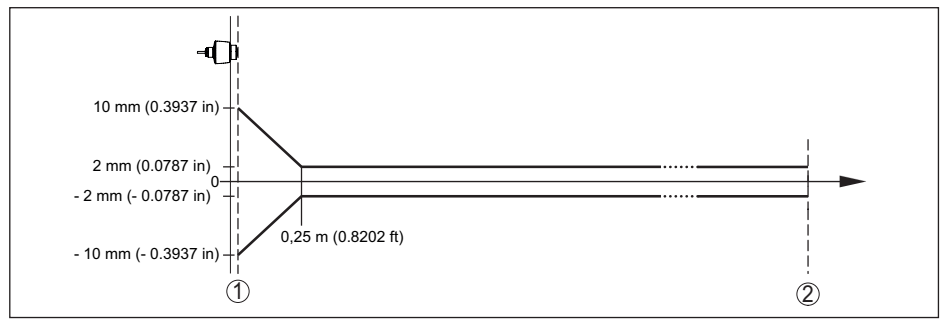

Fig. 23: Meetnauwkeurigheid onder referentiecondities 11)

- 1 Antennerand, referentievlak
- 2 Aanbevolen meetbereik

## Invloeden op de meetnauwkeurigheid

Temperatuurdrift - digitale uitgang < 3 mm/10 K, max. 5 mm Extra meetafwijking door elektromagnetische instrooiingen in het kader van de EN 61326

| Meetkarakteristieken en specificaties                                                                                                    |                             |  |
|----------------------------------------------------------------------------------------------------|-----------------------------|--|
| Meetfrequentie                                                                                                    | W-band (80 GHz-technologie) |  |
| Meetcyclustijd                                                                                                    | ≤ 250 ms                    |  |
| Sprongantwoordtijd 12)                                                                                                    | ≤3s                         |  |
| Stralingshoek 13)                                                                                                    | 8°                          |  |
| Uitgestraalde HF-vermogen (afhankeliijk van de parametrering) <sup>14)</sup>                                                                                                    |                             |  |
| <ul> <li>Gemiddelde spectrale zendvermo-<br/>gensdichtheid</li> <li>-3 dBm/MHz EIRP</li> </ul>                                                                                                    |                             |  |
| <ul> <li><sup>10</sup> Al in de meetafwijking opgenomen</li> <li><sup>11</sup> Bij afwijkingen van de referentie-omstandigheden kan de inbouwafhankelijke offset tot ± 4 mm zijn. Deze offset kan door de inregeling worden gecompenseerd.</li> <li><sup>12</sup> Tijdsperiode na sprongsgewijze verandering van de meetafstand van 1 m naar 5 m, tot het uitgangssignaal</li> </ul> |                             |  |

<sup>12)</sup> Tijdsperiode na sprongsgewijze verandering van de meetafstand van 1 m naar 5 m, tot het uitgangssignaal voor de eerste keer 90% van de stabilisatiewaarde heeft aangenomen (IEC 61298-2). Geldt bij voedingsspanning U<sub>B</sub> ≥ 24 V DC.

<sup>13)</sup> Buiten de opgegeven stralingshoek heeft de energie van het radarsignaal een met 50 % (-3 dB) gereduceerd niveau.

14) EIRP: Equivalent Isotropic Radiated Power

| VEGA                                                                       | 13 Bijlage                                                     |
|----------------------------------------------------------------------------|----------------------------------------------------------------|
| <ul> <li>Maximale spectrale zendvermogens-<br/>dichtheid</li> </ul>        | +34 dBm/50 MHz EIRP                                            |
| <ul> <li>Max. vermogensdichtheid op 1 m<br/>afstand</li> </ul>             | < 3 µW/cm <sup>2</sup>                                         |
| Omgevingscondities                                                         |                                                                |
| Omgevingstemperatuur                                                       | -40 +80 °C (-40 +176 °F)                                       |
| Opslag- en transporttemperatuur                                            | -40 +80 °C (-40 +176 °F)                                       |
| Mechanische omgevingsomstandighe                                           | eden                                                           |
| Vibraties (trillingen)                                                     | Klasse 4M8 conform IEC 60271-3-4 (5 g bij 4 200 Hz)            |
| Stoten (mechanische schok)                                                 | Klasse 6M4 conform IEC 60271-3-6 (50 g, 2,3 ms)                |
| Slagvastheid                                                               | IK07 conform IEC 62262                                         |
| Procescondities                                                            |                                                                |
| Voor de procesomstandigheden moeten gehouden. De telkens laagste waarde ge | bovendien de specificaties op de typeplaat worden aan-<br>ldt. |
| Procestemperatuur                                                          | -40 +80 °C (-40 +176 °F)                                       |
| Procesdruk                                                                 | -1 3 bar (-100 300 kPa/-14.5 43.51 psig)                       |
| Elektromechanische gegevens                                                |                                                                |
| Kabelinvoer                                                                | Vaste aansluiting                                              |
| Verbindingskabel                                                           |                                                                |
| - Constructie                                                              | Aders, afscherming, mantel                                     |
| - Aderdiameter                                                             | 0,5 mm² (AWG 20)                                               |
| – Min. buigradius (bij 25 °C/77 °F)                                        | 25 mm (0.984 in)                                               |
| - Diameter                                                                 | ca. 6 mm (0.236 in)                                            |
| <ul> <li>Aderisolatie en kabelmantel</li> </ul>                            | PUR (UV-bestendig)                                             |
| - Kleur                                                                    | Zwart                                                          |
| <ul> <li>Brandbestendigheid conform</li> </ul>                             | IEC 60332-1-2, UL 1581 (Flametest VW-1)                        |
| Bluetooth-interface                                                        |                                                                |
| Bluetooth-standaard                                                        | Bluetooth 5.0                                                  |
| Frequentie                                                                 | 2,402 2,480 GHz                                                |
| Max. zendvermogen                                                          | +2,2 dBm                                                       |
| Max. aantal deelnemers                                                     | 1                                                              |
| Reikwijdte typ. 15)                                                        | 25 m (82 ft)                                                   |
| Bediening                                                                  |                                                                |
| PC/notebook                                                                | PACTware/DTM                                                   |
| Smartphone/Tablet                                                          | Bedienings-app                                                 |
|                                                                            |                                                                |

58342-NL-221115

<sup>15)</sup> Afhankelijk van de lokale omstandigheden

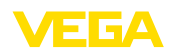

| voedingsspanning                                |                                      |
|-------------------------------------------------|--------------------------------------|
| Bedrijfsspanning U <sub>B</sub>                 | 8 30 V DC                            |
| Max. opgenomen vermogen                         | 200 mW                               |
| Opgenomen vermogen max. $U_{_B} < 18 \text{ V}$ |                                      |
| - Low-Power-Mode                                | 25 mW                                |
| <ul> <li>Standard Mode</li> </ul>               | 100 mW                               |
| Ompoolbeveiliging                               | Geïntegreerd                         |
| Toelaatbare rimpelspanning                      |                                      |
| – voor 12 V< U <sub>B</sub> < 18 V              | ≤ 0,7 V <sub>eff</sub> (16 … 400 Hz) |
| – voor 18 V< U <sub>B</sub> < 35 V              | ≤ 1 V <sub>eff</sub> (16 … 400 Hz)   |
|                                                 |                                      |
| Overspanningsbeveiliging                        |                                      |

| Doorslagbestendigheid tegen metalen montagecomponenten                                             | > 10 kV                                                                                                    |
|----------------------------------------------------------------------------------------------------|----------------------------------------------------------------------------------------------------|
| Overspanningsbestendigheid (testpiekspanningen 1,2/50 $\mu s$ op 42 $\Omega)$                      | > 1000 V                                                                                                    |
| Aavullende overspanningsbeveiliging                                                                | Door potentiaalvrije opbouw van de elektronica en om-<br>vangrijke isolatiemaatregelen in het algemeen niet nodig.                         |
| Elektrische veiligheidsmaatregelen                                                                 |                                                                                                    |
|                                                                                                    |                                                                                                    |
| Potentiaalscheiding                                                                                | Elektronica potentiaalvrij tot 500 V AC                                                                                                    |
| Potentiaalscheiding<br>Beschermingsgraad                                                           | Elektronica potentiaalvrij tot 500 V AC<br>IP66/IP68 (3 bar, 24 h) conform IEC 60529,                                                      |
| Potentiaalscheiding<br>Beschermingsgraad                                                           | Elektronica potentiaalvrij tot 500 V AC<br>IP66/IP68 (3 bar, 24 h) conform IEC 60529,<br>Type 6P conform UL 50                             |
| Potentiaalscheiding<br>Beschermingsgraad<br>Toepassingshoogte boven zeeniveau                      | Elektronica potentiaalvrij tot 500 V AC<br>IP66/IP68 (3 bar, 24 h) conform IEC 60529,<br>Type 6P conform UL 50<br>5000 m (16404 ft)        |
| Potentiaalscheiding<br>Beschermingsgraad<br>Toepassingshoogte boven zeeniveau<br>Veiligheidsklasse | Elektronica potentiaalvrij tot 500 V AC<br>IP66/IP68 (3 bar, 24 h) conform IEC 60529,<br>Type 6P conform UL 50<br>5000 m (16404 ft)<br>III |

# 13.2 SDI-12 - Overzicht

SDI-12 (Serial Digital Interface bij 1200 Baud) is een asynchroon, serieel data-overdrachtprotocol. Het wordt met name gebruikt voor communicatie tussen sensoren en dataloggers voor de registratie en verwerking van omgevingsdata.

Hierna worden de benodigde, instrumentspecifieke details weergegeven. Meer informatie over SDI-12 vindt u op www.sdi-12.org.

| Command                                            | Response                                        | Description                                              |
|----------------------------------------------------|-------------------------------------------------|----------------------------------------------------------|
| Break                                              | -                                               | A data recorder starts a request by transmitting a break |
| a!                                                 | a <cr><lf></lf></cr>                            | Acknowledge Active                                       |
| al! aiiccccccccmmmmmvvvxx<br>xx <cr><lf></lf></cr> | aiiccccccccmmmmmmvvvxx<br>xx <cr><lf></lf></cr> | Send Identification:                                     |
|                                                    |                                                 | sor model number, Sensor version, Series number          |
| aAb!                                               | b <cr><lf></lf></cr>                            | Change Adress                                            |

# 13.3 Basic Commands

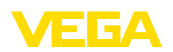

| Command     | Response                                         | Description                                        |
|-------------|--------------------------------------------------|----------------------------------------------------|
| ?!          | b <cr><lf></lf></cr>                             | Adress Query                                       |
| aM!         | atttn <cr><lf></lf></cr>                         | Start Measurement                                  |
| aMC!        | atttn <cr><lf></lf></cr>                         | Start Measurement and Request CRC                  |
| aM1! aM9!   | atttn <cr><lf></lf></cr>                         | Additional Measurements                            |
| aMC1! aMC9! | atttn <cr><lf></lf></cr>                         | Additional Measurements and Request CRC            |
| aC!         | atttn <cr><lf></lf></cr>                         | Start Concurrent Measurement                       |
| aCC!        | atttn <cr><lf></lf></cr>                         | Start Concurrent Measurement and Request CRC       |
| aC1! aC9!   | atttn <cr><lf></lf></cr>                         | Additional Concurrent Measurements                 |
| aCC1! aCC9! | atttn <cr><lf></lf></cr>                         | Additional Concurrent Measurements and Request CRC |
| aR0! aR9!   | a <values><cr><lf></lf></cr></values>            | Continuous Measurements                            |
| aRC0! aRC9! | a <values><crc><cr><lf></lf></cr></crc></values> | Continuous Measurements and Request CRC            |
| aD0! aD9!   | a <values><cr><lf> or</lf></cr></values>         | Send Data (M*, C*, V)                              |
|             | a <values><crc><cr><lf></lf></cr></crc></values> |                                                    |
| aV!         | attn <cr><lf></lf></cr>                          | Start Verification                                 |

# **Send Identification**

Example: Address = 2, Sensor = PULSC 21, device revision = 1 and serial number = 43210123 214VEGA\_\_\_\_PSC 2100143210123

| Initial Command | Response                                          |  |
|-----------------|---------------------------------------------------|--|
| al!             | aiicccccccmmmmmvvvxxx xxx <cr><lf></lf></cr>      |  |
|                 | a: sensor address                                 |  |
|                 | ii:SDI-12 version number (14)                     |  |
|                 | cccccccc: 8 char for vendor identification (VEGA) |  |
|                 | vvv: 3 char for sensor version (001)              |  |
|                 | xxxxxxx: 8 characters for. serial number (Ser-Nr) |  |
|                 | Example                                           |  |
|                 | a2VEGAbbbbPSC 2100143210123 <cr><lf></lf></cr>    |  |

# Start Measurement and Send Data

| Command | Response                 | Description                                                                |
|---------|--------------------------|----------------------------------------------------------------------------|
| aM!     | atttn <cr><lf></lf></cr> | Start measurement                                                          |
|         | a <cr><lf></lf></cr>     | a: sensor address                                                          |
|         |                          | ttt: the time in seconds, until the sensor will have the measurement ready |
|         |                          | n: the number of measurement values the sensor will ma-<br>ke and return   |
|         |                          | a <cr><lf>: service request</lf></cr>                                      |

| Command | Response                                                                                                    | Description                                       |
|---------|----------------------------------------------------------------------------------------------------|---------------------------------------------------|
| aD0!    | a <value1><value2><value3><va-<br>lue4&gt;<value5><cr><lf></lf></cr></value5></va-<br></value3></value2></value1> | Send data (after aM!)                             |
|         |                                                                                                    | a: sensor address                                 |
|         |                                                                                                    | <value1>: stage value:pss.sss</value1>            |
|         |                                                                                                    | <value2>: distance value pdd.ddd</value2>         |
|         |                                                                                                    | <value3>: electronics temperature pttt.t</value3> |
|         |                                                                                                    | <value4>: Measurement reliability prrr.r</value4> |
|         |                                                                                                    | <value5>: Device status eee</value5>              |
|         |                                                                                                    | <cr><lf></lf></cr>                                |

Measurement data and Format:

- Stage value <sup>16)</sup>
  - +ss.sss (m)
  - +ss.sss (ft)
  - +ssss.s (mm)
  - +sss.ss (in)
- Distance
  - +dd.ddd (m)
  - +dd.ddd (ft)
  - +dddd.d (mm)
  - +ddd.dd (in)
- Electronics temperature
  - ttt.t (°C, °F, K)
- Measurement reliability
- rrr.r (dB)
- Device status
  - eee (Errror code)

## Example

Address = 0, Stage = 29,272m, Distance = 0,728m, Temperature =  $25,4^{\circ}$ C, reliability = 14,0 dB, Device Status = Good

Response : 0+29.272+0.728+25.4+14.0+0<CR><LF>

Address = 4, Stage = 14,887m, Distance = 0,113m, Temperature = 22,7°C, reliability = 14,0dB, Device Status = M507 (Error in the device setting)

Response : 4+14.887+0.113+22.7+14.0+507<CR><LF>

# 13.4 Extended Commands

| Command                   | Response                                               | Description                |
|---------------------------|--------------------------------------------------------|----------------------------|
| aXRPOM!                   | a <value1><value2><cr><lf></lf></cr></value2></value1> | Read Power Operation Mode  |
| aXWPOM <value1>!</value1> | a <value1><value2><cr><lf></lf></cr></value2></value1> | Write Power Operation Mode |
| aXRDU!                    | a <value1><cr><lf></lf></cr></value1>                  | Read distance unit         |
| aXWDU <value1>!</value1>  | a <value1><value2><cr><lf></lf></cr></value2></value1> | Write distance unit        |
| aXRTU!                    | a <value1><cr><lf></lf></cr></value1>                  | Read temperature unit      |
| aXWTU <value1>!</value1>  | a <value1><cr><lf></lf></cr></value1>                  | Write temperature unit     |

58342-NL-221115

<sup>16)</sup> The Stage Value outputs the level/gauge above the Stage Reference

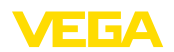

| Command                     | Response                                                                                         | Description                                             |
|-----------------------------|--------------------------------------------------------------------------------------------------|---------------------------------------------------------|
| aXRSR!                      | a <value1><value2><cr><lf></lf></cr></value2></value1>                                           | Read stage reference                                    |
| aXWSR <value1>!</value1>    | a <value1><value2><cr><lf></lf></cr></value2></value1>                                           | Write stage reference                                   |
| aXRAPUR!                    | a <value1><value2><cr><lf></lf></cr></value2></value1>                                           | Read access protection unlock result                    |
| aXRPS!                      | a <value1><value2><value3><va-<br>lue4&gt;<cr><lf></lf></cr></va-<br></value3></value2></value1> | Read parametrization state                              |
| aXRAPAM!                    | a <value1><cr><lf></lf></cr></value1>                                                            | Read access protection active mode                      |
| aXWAPPUL <value1>!</value1> | a <value1><cr><lf></lf></cr></value1>                                                            | Write access protection parametrization lock            |
| aXWAPPL <value1>!</value1>  | a <value1><cr><lf></lf></cr></value1>                                                            | Write access protection parametrization unlock          |
| aXWAPEC <value1>!</value1>  | a <value1><cr><lf></lf></cr></value1>                                                            | Write access protection unlock with emergency co-<br>de |

# **Read Power Operation Mode**

| Command | Response                                                | Description                                                                                                    |
|---------|---------------------------------------------------------|----------------------------------------------------------------------------------------------------|
| aXRPOM! | a <value1><value2> <cr><lf></lf></cr></value2></value1> | a: sensor address<br><value1>: power operation mode, +0 = low power mode,<br/>+1 = normal power mode<br/><cr><lf></lf></cr></value1> |

Example:

| Command | Response               | Description |
|---------|------------------------|-------------|
| 0XRPOM! | 0+0 <cr><lf></lf></cr> |             |

# Write Power Operation Mode

| Command                           | Response                                                | Description                                                                                                    |
|-----------------------------------|---------------------------------------------------------|----------------------------------------------------------------------------------------------------|
| aXWPOM <va-<br>lue1&gt;!</va-<br> | a <value1><value2> <cr><lf></lf></cr></value2></value1> | a: sensor address<br><value1>: power operation mode, +0 = low power mode,<br/>+1 = normal power model<br/><value2>: VVO-Status eee<br/><cr><lf></lf></cr></value2></value1> |

# Read distance unit

| Command | Response                              | Description                                                                                                    |
|---------|---------------------------------------|----------------------------------------------------------------------------------------------------|
| aXRDU!  | a <value1><cr><lf></lf></cr></value1> | a: sensor address<br><value1>: distance unit +0 = unit in [m], +1 = unit in [ft],<br/>+2 = unit in [mm], +3 = unit in [in]</value1> |
|         |                                       | <ur><lf></lf></ur>                                                                                                    |

## Write distance unit

| Command                  | Response                                                | Description                                                                                                    |
|--------------------------|---------------------------------------------------------|----------------------------------------------------------------------------------------------------|
| aXWDU <value1>!</value1> | a <value1><value2> <cr><lf></lf></cr></value2></value1> | a: sensor address<br><value1>: distance unit +0 = unit in [m], +1 = unit in [ft],<br/>+2 = unit in [mm], +3 = unit in [in]<br/><value2>: VVO-Status +eee<br/><cr><lf></lf></cr></value2></value1> |

Example:

| Command  | Response                   | Description                                 |
|----------|----------------------------|---------------------------------------------|
| 0XWDU+0! | 0+0+000 <cr><lf></lf></cr> | Valid data                                  |
| 0XWDU+4! | 0+0+136 <cr><lf></lf></cr> | No valid data                               |
|          |                            | Current value is returned with a status 136 |

# Read temperature unit

| Command | Response                              | Description                                                                                                    |
|---------|---------------------------------------|----------------------------------------------------------------------------------------------------|
| aXRTU!  | a <value1><cr><lf></lf></cr></value1> | a: sensor address<br><value1>: temperature unit +0 = unit in [°C], +1 = unit in<br/>[F], +2 = unit in [K]<br/><cr><lf></lf></cr></value1> |

Example:

| Command | Response               | Description |
|---------|------------------------|-------------|
| aXRTU!  | 0+0 <cr><lf></lf></cr> |             |

# Write temperature unit

| Command                  | Response                                                | Description                                                                               |
|--------------------------|---------------------------------------------------------|-------------------------------------------------------------------------------------------|
| aXWTU <value1>!</value1> | a <value1><value2> <cr><lf></lf></cr></value2></value1> | a: sensor address                                                                         |
|                          |                                                         | <value1>: temperature unit +0 = unit in [°C], +1 = unit in [F], +2 = unit in [K]</value1> |
|                          |                                                         | <value2>: VVO-Status +eee</value2>                                                        |
|                          |                                                         | <cr><lf></lf></cr>                                                                        |

## Example:

| Command  | Response                   | Description                                 |
|----------|----------------------------|---------------------------------------------|
| 0XWTU+0! | 0+0+000 <cr><lf></lf></cr> | Valid data                                  |
| 0XWDU+4! | 0+0+136 <cr><lf></lf></cr> | No valid data                               |
|          |                            | Current value is returned with a status 136 |

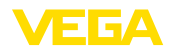

## **Read stage reference**

| Command | Response                              | Description                                                                                |
|---------|---------------------------------------|--------------------------------------------------------------------------------------------|
| aXRSR!  | a <value1><cr><lf></lf></cr></value1> | a: sensor address                                                                          |
|         |                                       | <value1>: stage reference +ss.sss [m], +ss.sss [ft],<br/>+ddddd [mm], sss.ss [in]</value1> |
|         |                                       | <cr><lf></lf></cr>                                                                         |

Example:

| Command | Response                    | Description |
|---------|-----------------------------|-------------|
| aXRSR!  | 0+11.000 <cr><lf></lf></cr> |             |

## Write stage reference

| Command                  | Response                                                | Description                                                                                |
|--------------------------|---------------------------------------------------------|--------------------------------------------------------------------------------------------|
| aXWSR <value1>!</value1> | a <value1><value2> <cr><lf></lf></cr></value2></value1> | a: sensor address                                                                          |
|                          |                                                         | <value1>: stage reference +ss.sss [m], +ss.sss [ft],<br/>+ddddd [mm], sss.ss [in]</value1> |
|                          |                                                         | <value2>: VVO-Status eee</value2>                                                          |
|                          |                                                         | <cr><lf></lf></cr>                                                                         |

## Example:

| Command       | Response                        | Description              |
|---------------|---------------------------------|--------------------------|
| aXRSR+10.100! | 0+10.100+000 <cr><lf></lf></cr> | Valid data               |
| aXRSR+100!    | 0+10.100+134 <cr><lf></lf></cr> | No valid data is written |

# Read access protection unlock result

| Command  | Response                                                | Description                                                                 |
|----------|---------------------------------------------------------|-----------------------------------------------------------------------------|
| aXRAPUR! | a <value1><value2> <cr><lf></lf></cr></value2></value1> | a: sensor address                                                           |
|          |                                                         | <value1>: result, +0 = success, +1 = failed, +2 = sequence error</value1>   |
|          |                                                         | <value2>: reason, +0 = without, +1 = wrong access co-<br/>de, +2 =</value2> |
|          |                                                         | <cr><lf></lf></cr>                                                          |

Example:

| Command  | Response                 | Description |
|----------|--------------------------|-------------|
| aXRAPUR! | 0+0+0 <cr><lf></lf></cr> |             |

## **Read parameterization state**

| Command | Response                                                                             | Description                                                                                                    |
|---------|--------------------------------------------------------------------------------------|----------------------------------------------------------------------------------------------------|
| aXRPS!  | XRPS! a <value1><value2><value3>&lt;-<br/>CR&gt;<lf></lf></value3></value2></value1> | a: sensor address<br><value1>: state, +0 = parametrization, +1 = locked<br/><value2>: connection state</value2></value1> |
|         |                                                                                      | <value3>: busid<br/><cr><lf></lf></cr></value3>                                                                          |

Example:

| Command | Response                 | Description |
|---------|--------------------------|-------------|
| aXRPS!  | 0+0+0 <cr><lf></lf></cr> |             |

# Read access protection active mode

| Command  | Response                             | Description                                        |
|----------|--------------------------------------|----------------------------------------------------|
| aXRAPAM! | a <value> <cr><lf></lf></cr></value> | a: sensor address                                  |
|          |                                      | <value>: mode, +0 = none, +1 = device code</value> |
|          |                                      | (active)                                           |
|          |                                      | <cr><lf></lf></cr>                                 |

Example:

| Command  | Response               | Description |
|----------|------------------------|-------------|
| aXRAPAM! | 0+1 <cr><lf></lf></cr> |             |

# Write access protection parameterization unlock

| Command                             | Response                              | Description                                       |
|-------------------------------------|---------------------------------------|---------------------------------------------------|
| aXWAPPUL <va-<br>lue1&gt;!</va-<br> | a <value1><cr><lf></lf></cr></value1> | a: sensor address                                 |
|                                     |                                       | <value1>: 6 numbers (device unlock code)</value1> |
|                                     |                                       | <cr><lf></lf></cr>                                |

Example:

| Command              | Response                 | Description |
|----------------------|--------------------------|-------------|
| aXWAPPUL<br>+123456! | 0+000 <cr><lf></lf></cr> |             |

# Write access protection parameterization lock

| Command  | Response                            | Description                      |
|----------|-------------------------------------|----------------------------------|
| aXWAPPL! | a <value><cr><lf></lf></cr></value> | a: sensor address                |
|          |                                     | <value>: VVO-Status +eee</value> |
|          |                                     | <cr><lf></lf></cr>               |

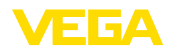

Example:

| Command  | Response                 | Description |
|----------|--------------------------|-------------|
| aXWAPPL! | 0+000 <cr><lf></lf></cr> |             |

## Write access protection unlock with emergency code

| Command                                                                                            | Response                              | Description                                                  |  |  |  |  |  |  |  |
|----------------------------------------------------------------------------------------------------|---------------------------------------|--------------------------------------------------------------|--|--|--|--|--|--|--|
| aXWAPEC <va-< td=""><td>a<value1><cr><lf></lf></cr></value1></td><td>a: sensor address</td></va-<> | a <value1><cr><lf></lf></cr></value1> | a: sensor address                                            |  |  |  |  |  |  |  |
| 10012                                                                                              |                                       | <value1>: 10 numbers (device emergency unlock code)</value1> |  |  |  |  |  |  |  |
|                                                                                                    |                                       | <cr><lf></lf></cr>                                           |  |  |  |  |  |  |  |
|                                                                                                    |                                       | <value1>: VVO-Status</value1>                                |  |  |  |  |  |  |  |

Example:

| Command                 | Response                 | Description |
|-------------------------|--------------------------|-------------|
| 0XWAPEC<br>+0123456789! | 0+000 <cr><lf></lf></cr> |             |

# 13.5 Device-Status 17)

## Failure

| Code | DesCRiption                      |
|------|----------------------------------|
| F013 | No measured value available      |
| F017 | Adjusted span too small          |
| F025 | Error in the linearization table |
| F036 | No executable software           |
| F040 | Error in the electronics         |
| F080 | General software error           |
| F105 | Measured value is determined     |
| F260 | Error in the calibration         |
| F261 | Error in the device setting      |
| F264 | Installation/setup error         |
| F265 | Measurement function             |

## Maintenance

58342-NL-221115

| Code | Description                                 |
|------|---------------------------------------------|
| M500 | Error in the delivery status                |
| M501 | Error in the non-active linearization table |
| M504 | Error on an device interface                |

<sup>17)</sup> Value 4 with aD0!, aR0!, aRC0!, value 2 with aD0! behind aV!

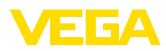

| Code | Description                               |
|------|-------------------------------------------|
| M505 | No measured value available               |
| M507 | Error in the device setting               |
| M508 | Non executable Bluetooth software         |
| M509 | Software update running                   |
| M510 | No communication with the main controller |
| M511 | Inconsistent software configuration       |

## Out of spec

| Code | Description                           |
|------|---------------------------------------|
| S600 | Impermissible electronics temperature |
| S601 | Overfilling                           |
| S603 | Impermissible power supply            |

# **Function check**

| Code | Description       |
|------|-------------------|
| C700 | Simulation active |

# 13.6 VVO-Status 18)

| Code | Description            |
|------|------------------------|
| 0    | NO_ERROR               |
| 128  | EXECUTION_ERROR        |
| 129  | ACTION_NOT_IMPLEMENTED |
| 132  | INVALID_SELECTION      |
| 133  | INVALID_DATA_LENGTH    |
| 134  | VALUE_TOO_LARGE        |
| 134  | VALUE_TOO_SMALL        |
| 136  | INVALID_DATA           |
| 138  | TELEGRAM_TOO_LARGE     |
| 142  | DATA_NOT_AVAILABLE     |
| 143  | DEVICE_BUSY            |
| 144  | WRITE_PROTECTED        |
| 149  | READ_ONLY              |
| 150  | NOT_AUTHENTICATED      |

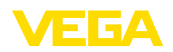

# 13.7 Afmetingen

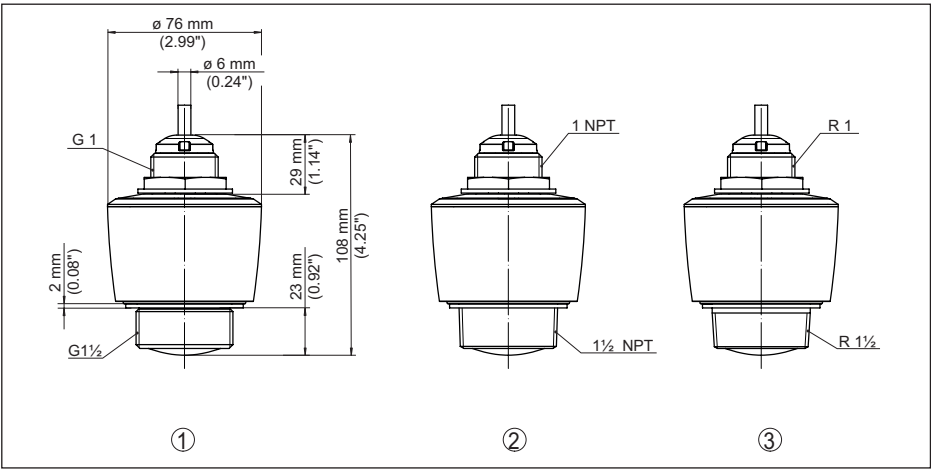

Fig. 24: Afmetingen VEGAPULS C 21

- 1 Schroefdraad G11/2
- 2 Schroefdraad 11/2 NPT
- 3 Schroefdraad R11/2

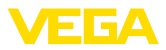

# 13.8 Industrieel octrooirecht

VEGA product lines are global protected by industrial property rights. Further information see <u>www.vega.com</u>.

VEGA Produktfamilien sind weltweit geschützt durch gewerbliche Schutzrechte.

Nähere Informationen unter www.vega.com.

Les lignes de produits VEGA sont globalement protégées par des droits de propriété intellectuelle. Pour plus d'informations, on pourra se référer au site <u>www.vega.com</u>.

VEGA lineas de productos están protegidas por los derechos en el campo de la propiedad industrial. Para mayor información revise la pagina web <u>www.vega.com</u>.

Линии продукции фирмы ВЕГА защищаются по всему миру правами на интеллектуальную собственность. Дальнейшую информацию смотрите на сайте <u>www.vega.com</u>.

VEGA系列产品在全球享有知识产权保护。

进一步信息请参见网站< www.vega.com。

# 13.9 Licensing information for open source software

Open source software components are also used in this device. A documentation of these components with the respective license type, the associated license texts, copyright notes and disclaimers can be found on our homepage.

# 13.10 Handelsmerken

Alle gebruikte merken en handels- en bedrijfsnamen zijn eigendom van hun rechtmatige eigenaar/ auteur.

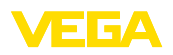

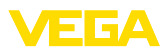

|  |  |  |  |  |  |  |  |  |  |  | 58342-NL |
|--|--|--|--|--|--|--|--|--|--|--|----------|

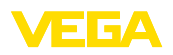

Printing date:

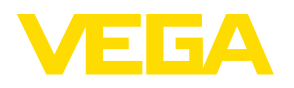

De gegevens omtrent leveromvang, toepassing, gebruik en bedrijfsomstandigheden van de sensoren en weergavesystemen geeft de stand van zaken weer op het moment van drukken.

Wijzigingen voorbehouden

CE

© VEGA Grieshaber KG, Schiltach/Germany 2022

VEGA Grieshaber KG Am Hohenstein 113 77761 Schiltach Germany

Phone +49 7836 50-0 E-mail: info.de@vega.com www.vega.com